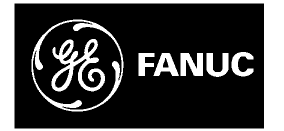

# **GE Fanuc Automation**

Programmable Control Products

Series 90<sup>™</sup>-30 PROFIBUS Master Module

**User's Manual** 

GFK-2121A

August 2004

# Warnings, Cautions, and Notes as Used in this Publication

# Warning

Warning notices are used in this publication to emphasize that hazardous voltages, currents, temperatures, or other conditions that could cause personal injury exist in this equipment or may be associated with its use.

In situations where inattention could cause either personal injury or damage to equipment, a Warning notice is used.

Caution

Caution notices are used where equipment might be damaged if care is not taken.

**Note:** Notes merely call attention to information that is especially significant to understanding and operating the equipment.

This document is based on information available at the time of its publication. While efforts have been made to be accurate, the information contained herein does not purport to cover all details or variations in hardware or software, nor to provide for every possible contingency in connection with installation, operation, or maintenance. Features may be described herein which are not present in all hardware and software systems. GE Fanuc Automation assumes no obligation of notice to holders of this document with respect to changes subsequently made.

GE Fanuc Automation makes no representation or warranty, expressed, implied, or statutory with respect to, and assumes no responsibility for the accuracy, completeness, sufficiency, or usefulness of the information contained herein. No warranties of merchantability or fitness for purpose shall apply.

The following are trademarks of GE Fanuc Automation North America, Inc.

| Alarm Master<br>CIMPLICITY<br>CIMPLICITY 90–ADS<br>CIMSTAR<br>Field Control<br>FrameworX | Genius<br>Helpmate<br>Logicmaster<br>Modelmaster<br>Motion Mate<br>ProLoop | PowerMotion<br>PowerTRAC<br>Series 90<br>Series Five<br>Series One<br>Series Six | VersaMax<br>VersaPro<br>VuMaster<br>Workmaster |
|------------------------------------------------------------------------------------------|----------------------------------------------------------------------------|----------------------------------------------------------------------------------|------------------------------------------------|
| GEnet                                                                                    | PROMACRO                                                                   | Series Three                                                                     |                                                |
|                                                                                          |                                                                            |                                                                                  |                                                |

©Copyright 2004 GE Fanuc Automation North America, Inc. All Rights Reserved.

| Overview and  | d Specifications                                     | 1-1  |
|---------------|------------------------------------------------------|------|
|               | PROFIBUS Information                                 |      |
|               | Related Publications                                 | 1-1  |
|               | Specifications                                       | 1-2  |
|               | PROFIBUS Basics                                      | 1-3  |
|               | PROFIBUS Network Overview                            | 1-3  |
|               | Bus Communication                                    | 1-3  |
|               | Network Topology                                     | 1-4  |
|               | Network Connectors                                   | 1-5  |
| Installation  |                                                      | 2-1  |
|               | Reviewing System Power Requirements                  | 2-1  |
|               | Installing the PROFIBUS Module in the PLC Rack       | 2-1  |
|               | Connecting the Master to the PROFIBUS Network        | 2-2  |
|               | Network Segment Length                               | 2-2  |
|               | PROFIBUS Cable Types                                 | 2-3  |
|               | Network Termination                                  | 2-4  |
|               | Network Baud Rate                                    |      |
|               | Removing the Module from the Rack                    | 2-5  |
| Configuration | ٦                                                    | 3-1  |
|               | Configuring the PROFIBUS Master Module               | 3-1  |
|               | Parameters                                           | 3-2  |
|               | Using Sync/Freeze Control                            | 3-4  |
|               | Configuring Network Settings for PROFIBUS Master     | 3-5  |
|               | Adding Slave Devices to the IC693PBM200 Master       | 3-9  |
|               | Adding Slaves and Modules                            | 3-9  |
|               | Configuring Module Data Areas                        | 3-13 |
|               | Data Area Parameters                                 | 3-13 |
| Status and D  | iagnostics                                           | 4-1  |
|               | PROFIBUS Module LED Indicators                       | 4-2  |
|               | Slave Status Bit Array                               | 4-3  |
|               | Slave Diagnostics/Firmware ID Array                  | 4-3  |
|               | PLC Fault Table Entries                              | 4-4  |
|               | Communication Requests                               | 4-5  |
|               | COMMREQ Ladder Instruction                           | 4-5  |
|               | Operation of the Communications Request              | 4-6  |
|               | COMMREQ Programming Requirements and Recommendations | 4-7  |
|               |                                                      |      |
|               | Error Detection and Handling                         | 4-7  |

| Memory Types.       4-9         Get Device Status (1).       4-10         Get Device Status Command Block – Basic Example       4-10         Get Device Status Reply Data Format – Response written to location specified by       4-11         Words 8 & 9.       4-11 |
|----------------------------------------------------------------------------------------------------|
| Get Device Status (1)                                                                                                    |
| Get Device Status Command Block – Basic Example                                                                                                    |
| Get Device Status Reply Data Format – Response written to location specified by Words 8 & 9                                                                                                    |
| Words 8 & 9                                                                                                    |
|                                                                                                    |
| Get Master Status (2)                                                                                                    |
| Get Master Status Command Block – Basic Example 4-13                                                                                                    |
| Get Master Status Reply Data Format Response written to location specified by                                                                                                    |
| Words 8 & 9                                                                                                    |
| Get Device Diagnostics (4)                                                                                                    |
| Get Device Diagnostics Command Block – Basic Example                                                                                                    |
| Get Device Diagnostics Reply Data Format – Response written to location specified                                                                                                    |
| by Words 8 & 9 4-17                                                                                                    |
| Read Module Header (5)                                                                                                    |
| Read Module Header Command Block – Basic Example 4-18                                                                                                    |
| ReadModuleHeader Reply Data Format for Master                                                                                                    |
| Clear Counters (6)                                                                                                    |
| Clear Counters Command Block – Basic Example                                                                                                    |
| Clear Counters Reply Data Format 4-21                                                                                                    |

Chapter 1

# **Overview and Specifications**

This manual provides instructions for installing, programming, and troubleshooting control systems that use the Series 90-30 PROFIBUS master module, IC693PBM200. It is assumed that you have a basic understanding of Series 90-30 PLCs and are familiar with PROFIBUS-DP protocol.

The Series 90-30 PROFIBUS Master module allows the host Series 90-30 CPU to send and receive I/O data from a PROFIBUS-DP network. Its features include:

- supports all standard data rates
- supports a maximum of 125 DP slaves
- supports 244 bytes of input and 244 bytes of output for each slave
- supports Sync and Freeze modes
- has PROFIBUS-compliant Module and Network Status LEDs
- provides an RS-232 serial port (the Service port) for upgrading the firmware

## **PROFIBUS** Information

Please refer to the following sources for PROFIBUS information:

- PROFIBUS standard DIN 19245 parts 1 (low-level protocol and electrical characteristics) and 3 (DP protocol)
- European standard EN 50170
- ET 200 Distributed I/O system, 6ES5 998-3ES22
- IEEE 518 Guide for the Installation of Electrical Equipment to Minimize Electrical Noise Input to Controllers

### **Related** Publications

Series 90-30 PROFIBUS Slave Module User's Manual, GFK-2193 Series 90-30 Installation and Hardware Manual, GFK-0356. Series 90-30/20/Micro PLC CPU Instruction Set Reference Manual, GFK-0467 Proficy™ Machine Edition Getting Started, GFK-1868 Proficy Machine Edition Logic Developer-PLC Getting Started Guide, GFK-1918

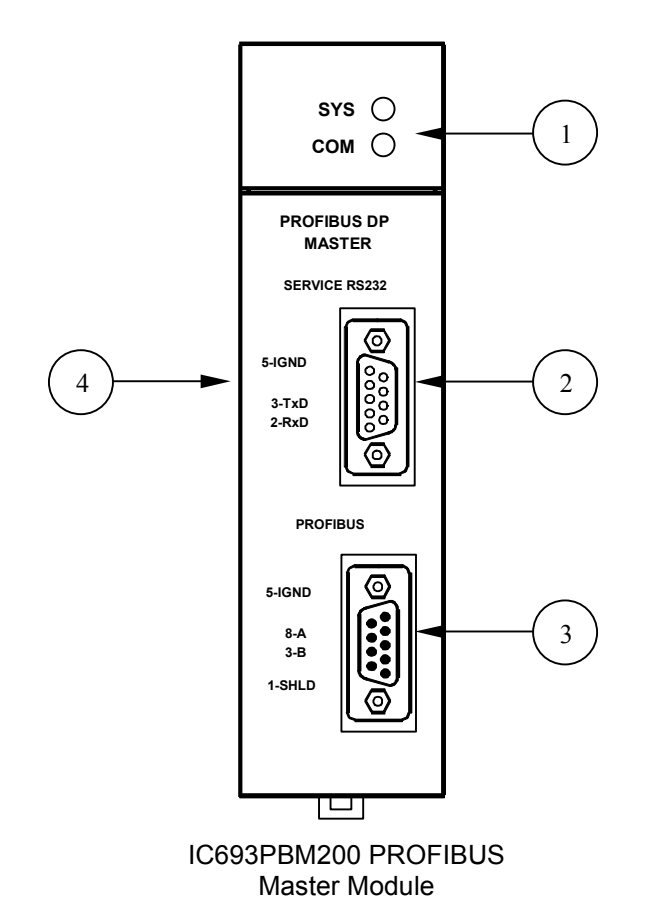

| Key                               |                                                                                           |
|-----------------------------------|-------------------------------------------------------------------------------------------|
| $\square$                         | LEDs                                                                                      |
|                                   | System (SYS) and Communications (COM) indicators                                          |
| $\square$                         | Service Port                                                                              |
| $\begin{pmatrix} 2 \end{pmatrix}$ | RS232, 9-pin male, D-shell connector.<br>Used for module firmware upgrades.               |
|                                   | PROFIBUS Port                                                                             |
| 3                                 | 9-pin female D-shell connector. Used<br>for connecting to a PROFIBUS<br>network.          |
|                                   | Label (not shown, on side of module)                                                      |
| 4                                 | Contains catalog number, description, standard conformance, and serial number information |

Figure 1-1. PROFIBUS Master Module

# Specifications

| Catalog Number                        | IC693PBM200                                                                                          |  |  |
|---------------------------------------|----------------------------------------------------------------------------------------------------|--|--|
| Description                           | Series 90-30 Master module for PROFIBUS DP networks                                                  |  |  |
| Configuration Software<br>Requirement | Proficy™ Machine Edition Logic Developer version 2.6 or later                                        |  |  |
| <b>CPU Version Requirement</b>        | CPU firmware version 8.00 or later                                                                   |  |  |
| Mounting Location                     | Any Series 90-30 baseplate (CPU, expansion, or remote) slot except slot 1 of a modular CPU baseplate |  |  |
| Environment                           | Storage temperature = -40°C to 85°C                                                                  |  |  |
|                                       | Operating temperature = 0°C to 60°C                                                                  |  |  |
| Backplane Current<br>Consumption      | 450mA @ 5VDC (typical)                                                                               |  |  |
| Data rates                            | Supports all standard data rates (9.6K, 19.2K, 93.75K, 187.5K, 500K, 1.5M, 3M, 6M and 12M Baud)      |  |  |
| Status Information                    | Slave Status Bit Array                                                                               |  |  |
| Available                             | Slave Diagnostics/Firmware ID array                                                                  |  |  |
|                                       | Network diagnostic counters                                                                          |  |  |
|                                       | DP master diagnostic counters                                                                        |  |  |
|                                       | Firmware module revision                                                                             |  |  |
|                                       | Slave Diagnostic Address                                                                             |  |  |

# **PROFIBUS Basics**

### **PROFIBUS Network Overview**

- PROFIBUS is an open, vendor independent FieldBus standard for a wide range of applications in industrial automation, including motion control.
- PROFIBUS is a dynamic technology that grows functionally while complying with the European FieldBus Standard EN 50 170.
- PROFIBUS Guidelines and Profiles provide the means for further technical development based on the ever-changing communication requirements of the networks, systems, and devices used in today's industrial automation applications.

PROFIBUS specifications reference three different protocols to cover a range of industrial requirements:

- *PROFIBUS-DP* High speed data communication. DP stands for *Decentralized Periphery*. In practice, the majority of slave applications are DP applications.
- *PROFIBUS-FMS* Object oriented general-purpose data communication. FMS stands for *FieldBus Message Specification*. FMS protocol devices may exchange data on the same bus used for DP devices.
- *PROFIBUS-PA* Meets requirements for intrinsic safety and non-intrinsic safety areas and includes bus powered field devices.
- **Note:** The PROFIBUS logo is a registered trademark of the PROFIBUS International Organization. Membership in the organization is open to all individuals, companies and organizations. More information about the organization and the protocol is available at http://www.profibus.com

# **Bus Communication**

The PROFIBUS specification defines the technical characteristics of a serial field bus system that links distributed digital controllers on the network, from field level to cell level. PROFIBUS is a multi-master system that allows the joint operation of several automation, engineering or visualization systems with their distributed peripherals on one bus. PROFIBUS distinguishes between the following types of devices:

- **Master devices** determine the data communication on the bus. A master can send messages without an external request when it holds the bus access rights (the token). Masters are also called active stations.
- Slave devices include motion controllers, drives, I/O devices, valves, and transducers. Slaves do not have bus access rights and can only acknowledge received messages or send messages to the master when requested to do so. Slave devices are passive stations and require only small portions of the bus protocol.

The majority of PROFIBUS-DP applications are located at the field level. The field level typically includes slave devices such as the S2K motion controller station and host devices like PLC or PC control systems for the PROFIBUS-DP master station. Operator interfaces and DCS type systems usually operate at the cell level.

|                          | Amount of<br>Data | Transmission Duration                        | Transmission<br>Frequency |
|--------------------------|-------------------|----------------------------------------------|---------------------------|
| Management level         | Mbytes            | Hours/Minutes                                | Day/Shift                 |
| Cell level               | Kbytes            | Seconds                                      | Hours/Minutes             |
| Field Level              | Bytes             | Several 100 microseconds to 100 milliseconds | 10 to 100 milliseconds    |
| Actuator sensor<br>level | Bits              | Microseconds to milliseconds                 | Milliseconds              |

Data bandwidth Demands on PROFIBUS Communications Systems

# Network Topology

A PROFIBUS-DP network may have up to 127 stations (address 0-126), however address 126 is reserved for commissioning purposes. The bus system must be sub-divided into individual segments to handle this many participants. These segments are linked by repeaters. The function of a repeater is to condition the serial signal to allow connection of segments. In practice, both regenerating and non-regenerating repeaters may be used. Regenerating repeaters actually condition the signal to allow increased range of the bus. *Up to 32 stations are allowed per segment and the repeater counts as a station address.* 

A specialized "link" segment consisting only of optical fiber modem repeaters may be used to span long distances. Plastic fiber optic segments are typically 50 meters or less while glass fiber, optic segments may extend several kilometers.

The user assigns a unique PROFIBUS station address to identify each master, slave, or repeater in the entire network. Each participant on the bus must have a unique station address.

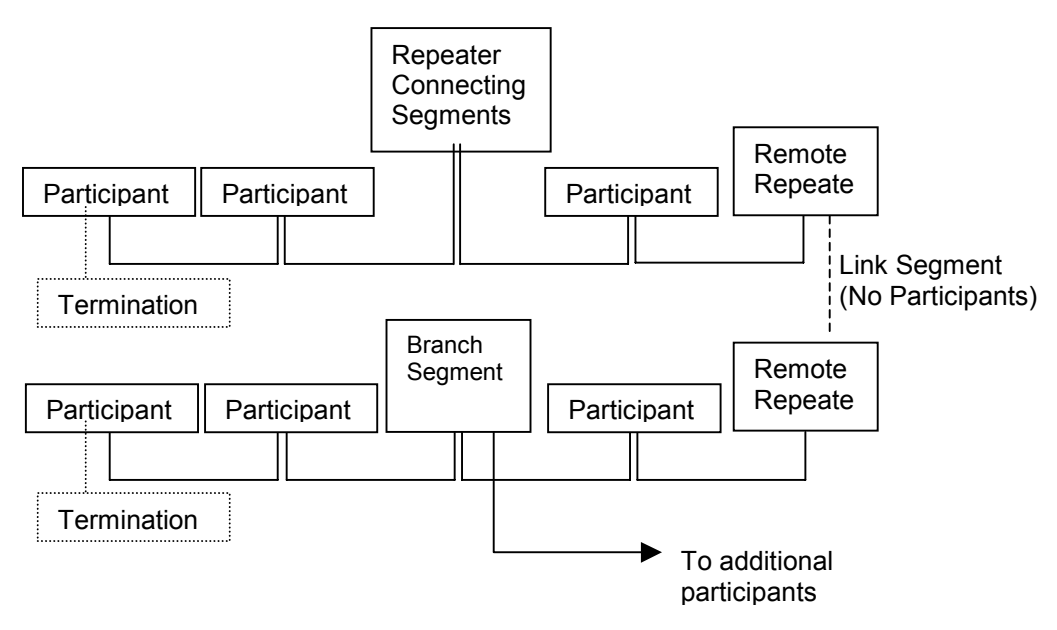

Figure 1-2. Repeaters and Bus Termination

# **Network Connectors**

PROFIBUS connections are typically created with a 9-pin sub-D connector. Other connectors are used for IP67 devices. A minimum connection consists of a shielded twisted-pair cable (shield to pin 1 and twisted-pair wires to pins 3 and 8) with terminating connections in the appropriate bus plugs. The pin-to-signal conventions for a 9-pin sub-D connector are described below.

| Pin No. | Signal    | Designation                                         |  |
|---------|-----------|-----------------------------------------------------|--|
| 1       | Shield    | Shield / Protective Ground                          |  |
| 2       | M24       | Ground / Common of the 24V output voltage           |  |
| 3       | RxD/TxD-P | Receive data / transmission data plus               |  |
| 4       | CNTR-P    | Control signal for repeaters (direction control)    |  |
| 5       | DGND      | Data transmission potential (ground to 5V)          |  |
| 6       | VP        | Supply voltage of the terminating resistance (+ 5V) |  |
| 7       | P24       | Output voltage (+ 24V)                              |  |
| 8       | RxD/TxD-N | Receive data / transmission data negative           |  |
| 9       | CNTR-N    | Control signal for repeaters (direction control)    |  |

Pin-out Listing for the PROFIBUS Bus Plug Connector

**Note:** For information on network segment length, network connectors and network termination, and network baud rate, refer to Chapter 2, "Installation."

# Chapter 2

# Installation

This chapter contains information on the following procedures:

- Reviewing system power requirements
- Installing the PROFIBUS module in the PLC rack
- Installing PROFIBUS wiring

Connecting the Master to the PROFIBUS network

Selecting the proper line type

PROFIBUS cable types

Installing bus termination

# **Reviewing System Power Requirements**

Review the power requirements of your system to ensure that your power supply has sufficient capacity to support the PROFIBUS Master. Power supply load is automatically calculated by the Machine Edition configuration software. Details on manually calculating power supply load can be found in the *Series 90-30 Installation and Hardware Manual*, GFK-0356.

**Note:** High capacity Series 90-30 power supplies IC693PWR330 or IC693PWR331 are recommended, particularly for systems with CPU350 or higher, or that have Ethernet adapters and/or multiple PROFIBUS modules. The Series 90-30 PROFIBUS Master module consumes 450mA at 5VDC (typical).

# Installing the PROFIBUS Module in the PLC Rack

- 1. Remove power from Series 90-30 rack.
- 2. Turn off power to rack.
- 3. Place the module into slot 1 or higher in the rack (slot 2 or higher in the Main rack) by hooking the top of the module on the notch above the slot and slowly lowering the module until it snaps into place.
- 4. Attach the PROFIBUS cable and terminate as required.
- **Note:** For details about installing Series 90-30 rack systems and modules, refer to the *Series 90-30 Installation Manual and Hardware Manual*, GFK-0356.

# Connecting the Master to the PROFIBUS Network

The module contains a standard female DB9 connector, labeled "PROFIBUS," that can be connected to a PROFIBUS bus terminal.

 PROFIBUS DB-9 connector recommendation: Siemens 6ES7-972-OBB50-OXAO (12MB)

| Pin # | Pin Description | DB9 Line * Termination                                   |
|-------|-----------------|----------------------------------------------------------|
| 1     | rack ground     |                                                          |
| 2     | reserved        |                                                          |
| 3     | data +          | connect this pin to pin 8 (data -) with 220 ohm resistor |
| 4     | TX Enable       |                                                          |
| 5     | Isolated ground | connect this pin to pin 8 (data -) with 390 ohm resistor |
| 6     | Isolated +5V    | connect this pin to pin 3 (data +) with 390 ohm resistor |
| 7     | reserved        |                                                          |
| 8     | data -          |                                                          |
| 9     | reserved        |                                                          |

Pin-out Listing for PROFIBUS Connector

\* For line A cable (135-165 ohm impedance)

The module has no built-in termination. If you require termination, you must use a bus terminal that has built-in selectable termination.

Do not connect any devices to the +5V pin (pin 6). It is to be used for termination purposes only.

### Network Segment Length

A PROFIBUS network uses either fiber optic or RS-485 copper media. The copper bus line specified in EN 50 170 is "Line Type A" and is the recommended cable type. A more economical copper cable "Line Type B" is commonly used for smaller installations; however, it is not specified in EN 50 170. It is extremely important to use cable rated to PROFIBUS specifications. The higher the baud rate selected and the longer the distances involved, the more critical cable selection becomes. (PROFIBUS cable has a distinctive purple color.)

Stub or "T" type branch connections are supported if the total stub (branch) lengths do not exceed 6.6 meters. Do not use stubs at all on 12 Mbaud networks.

The data rates for network communication with maximum segment trunk length per cable type are provided below. Multiple segments may be connected via repeater stations to extend the total bus length.

#### Line Types

| Baud Rate                       | Line A<br>Distance (Max) <sup>1, 2</sup> | Line B<br>Distance (Max) <sup>1, 2</sup> | Glass Fiber |
|---------------------------------|------------------------------------------|------------------------------------------|-------------|
| 9.6KBps, 19.2KBps and 93.75KBps | 1200 m                                   | 1200 m                                   | 6Km         |
| 187.5KBps                       | 1000 m                                   | 600 m                                    | 6Km         |
| 500KBps                         | 400 m                                    | 200 m                                    | 6Km         |
| 1.5MBps                         | 200 m                                    | NA                                       | 6Km         |
| 3, 6 and 12MBps                 | 100 m                                    | NA                                       | 6Km         |

<sup>1</sup> If using a combination of both line types, divide the lengths shown by two.

<sup>2</sup> Values shown are the sum of all bus segment and drop cable lengths.

NA = Not Applicable

**Note:** The two physical ends of the PROFIBUS network should be terminated. There should be two, and only two, terminators on a network.

# **PROFIBUS Cable Types**

The recommended cable is:

Belden 3079A PROFIBUS cable

This is a shielded, 150 ohm twinaxial (single twisted pair) cable. It has 22 AWG conductors and a mutual capacitance of 9.0pF per foot, nominal. For complete specifications on this cable, please contact your Belden dealer or visit their website at www.belden.com.

Alternate cable types are:

- Siemens 6XV1 830-OAH10 Two Core shielded
- Siemens 6XV1 830-OBH10 w/PE Sheath
- Siemens 6XV1 830-3AH10 for underground burial
- Siemens 6XV1 830-3BH10 trailing cable
- Bosch Comnet DP #913 548 Flexible PROFIBUS cable
- Bosch Comnet DP #917 201 Trailing PROFIBUS Cable
- Bosch Comnet DP #917 202 Massive PROFIBUS Cable
  - **Note:** Allen Bradley "blue hose," which has an impedance of 78 ohms, is *not* recommended for this application.

#### **Cable Specifications**

| Cable Parameter | Туре А                            | Туре В                          |
|-----------------|-----------------------------------|---------------------------------|
| Impedance       | 135 to 165 ohms<br>f = 3 to 20MHz | 100 to 130 ohms<br>f>100KHz     |
| Capacitance     | <30pF/m                           | <60pF/m                         |
| Resistance      | <110 W/Km                         | -                               |
| Conductor area  | 0.34mm <sup>2</sup><br>(22 AWG)   | 0.22mm <sup>2</sup><br>(24 AWG) |

# **Network Termination**

Termination resistors are needed, as defined in DIN 19245 Part 1 section 3.1.2.5.

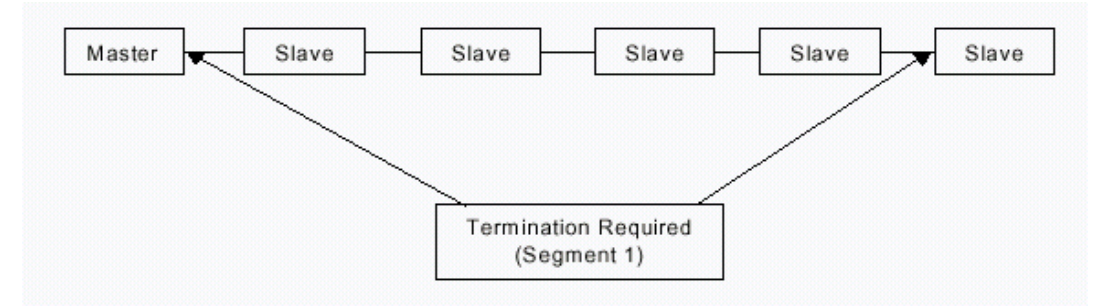

One terminator must be applied at each end of a network segment.

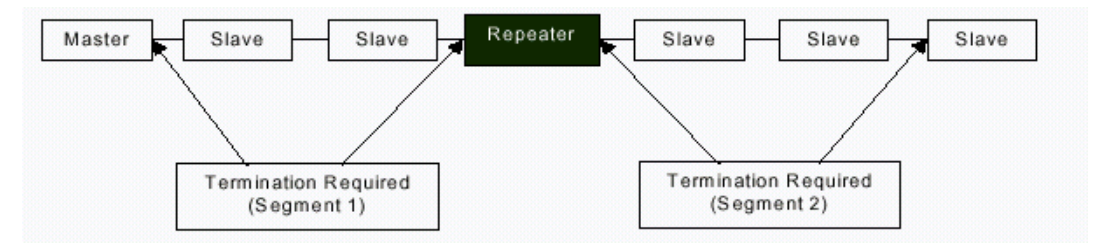

Generally, termination is provided in commercially-available PROFIBUS standard network connectors. Some connector vendors provide termination capability in the connector and a switch on the connector to enable/disable termination. Some connector vendors provide both terminated and unterminated connectors.

**Note:** For proper network termination, it is essential that the terminating devices maintain power. Power is provided by the device on Pin 6 and Ground on Pin 5. If power is lost to either terminating device, the network may not operate correctly. Generally, the lone network master device is one of the terminating devices. Therefore, a loss of power to the network master renders the network inoperable anyway. The other terminating device may be a critical slave device that must maintain power or a separately powered, stand-alone terminator. These stand-alone devices are commercially available.

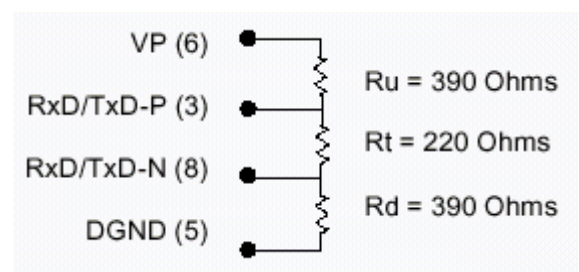

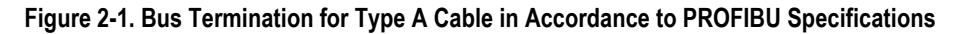

In addition to the termination shown in figure 2-1, the following compensation should be added for 12 Mbit bus technology:

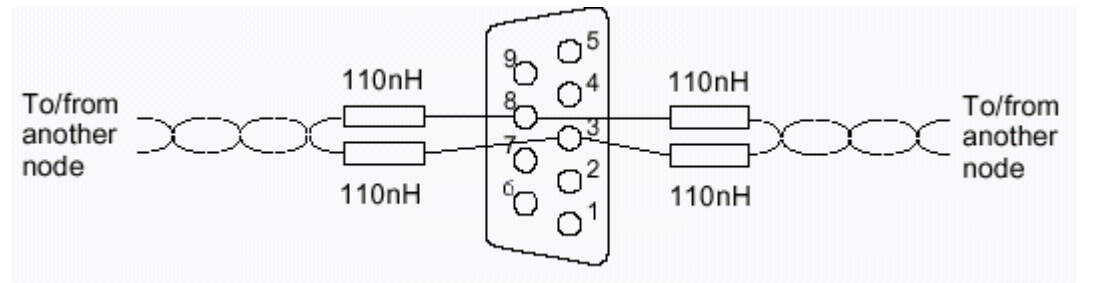

Figure 2-2. 12 Mbit Bus Compensation

# **Network Baud Rate**

The master configures the appropriate network baud rate for each station on the network. Typical baud rate values are: 9.6KBps; 19.2KBps; 45.45KBps; 93.75KBps; 187.5KBps; 500KBps; 1.5MBps; 3MBps; 6MBps; or 12MBps. For details on using the configuration software, refer to chapter 3.

# Removing the Module from the Rack

The following procedure describes how to remove a module from the Series 90-30 rack:

- 1. Turn off power to rack.
- 2. Remove all cabling from the module.
- 3. Press the release latch located on the bottom of the module and slowly raise the module from the bottom until it comes out of the slot.

# Chapter **3**

# Configuration

These configuration procedures are written for users with at least a basic knowledge of the Machine Edition Logic Developer software and the Series 90-30 PLC. For help with using the software, please see the software's built-in help system.

- **Note:** The PROFIBUS Master is supported in Machine Edition Logic Developer software.
- Note: The PROFIBUS Master module does not support redundant masters.

# Configuring the PROFIBUS Master Module

Add the IC693PBM200 module to the PLC rack configuration.

- 1. In the Project tab of the Navigator, ⊞ expand the **III** Hardware Configuration folder.
- In the Hardware Configuration folder, right click the PLC Slot where you wish to install the PROFIBUS Master module. Note that a PROFIBUS module is not a valid choice for slot 1 of a modular CPU rack.
- 3. Select Add Module from the shortcut menu. The Module Catalog dialog box appears.
- **Note:** To edit a module that already appears in the rack, right click the module and select Configure. The module's Parameter Editor window opens.
- 4. Click the Bus Controller tab. The Bus Controller module list appears.
- Select the IC693PBM200 PROFIBUS Master and click the OK button. The module is added to the PLC configuration in the Navigator window, and the module's Parameter Editor window appears in the InfoViewer window space.

# Parameters

| Settings Tab                                                                                                    |                                                                                                    |  |  |
|----------------------------------------------------------------------------------------------------|----------------------------------------------------------------------------------------------------|--|--|
| Slave Status Bit Array<br>Address                                                                                                    | Starting address for the consumed range used to receive the slave status bits. This array of bits indicates the health of each node on the PROFIBUS network. The Slave Status Bit Array Address must be a non-overlapping range in %AI, %I, %Q, %G, %AQ, %R, %T, or %M. It defaults to %I memory.                                                                                                    |  |  |
|                                                                                                    | A slave's status address equals Start Address + Station Address of the slave. For example, if the status bits are mapped to %I00001, the status for the slave at Station Address 5 would be found at %I00001 + 5=%I00006.                                                                                                    |  |  |
|                                                                                                    | The master's status is located in the same way as the slaves' (Start Address + Station Address). The master is configured as station 0 by default, but can be set to any valid address (0-125). For information on changing the master's station address, see "Configuring Network Settings for PROFIBUS Master" on page 3-5.                                                                                                    |  |  |
| Тір:                                                                                                    |                                                                                                    |  |  |
| <ul> <li>Use the Communication R<br/>memory area. For details,</li> </ul>                                                                               | equest task 3 (Get Slave Status) to retrieve the status information that is reported in this see "Communication Requests" in chapter 4.                                                                                                    |  |  |
| Length<br>(of slave status bit array)                                                                                                    | For discrete memory, Length can be any multiple of 16 between the values of 16 to 128. The entered value is automatically rounded up to the next multiple of 16. The default is 128, which contains all possible status bits, since 126 (125 Slaves + master) is the maximum number of stations on the PROFIBUS network.                                                                                                    |  |  |
|                                                                                                    | For word memory (16-bit memory) types, Length can be 1 through 8. Default is 1.                                                                                                    |  |  |
| Note: To conserve PLC men<br>The Slave Status Bit /<br>example, if 29 is your<br>memory, the Slave St<br>Array length values m<br>this example, you wou | mory space, you may reduce the Slave Status Bit Array Length from the default of 128.<br>Array length actually required depends on the highest address on your network. For<br>highest address station, and you are using a discrete memory type for slave status<br>atus Bit Array length could be set to 32. It cannot be set to 29 because Slave Status Bit<br>ust always be multiples of 16 (16, 32, 48, 64, etc). If you were using word type memory in<br>uld set Length to 2 (2 words = 32 bits).                       |  |  |
| Slave<br>Diagnostics/Firmware ID<br>Address                                                                                                    | The starting address for this 32 bit (two-word) consumed array. The Slave<br>Diagnostic/Firmware ID requires a non-overlapping range in %AI, %I, %Q, %G, %AQ,<br>%R, %T, or %M. Defaults to %AI memory.                                                                                                    |  |  |
|                                                                                                    | The first word (Slave Diagnostics) is used by the master module to communicate the station address of any slave that has reported diagnostic data. If diagnostics are pending, the module places the address of the first slave that has diagnostics into this word. The diagnostics can be read using the Get Device Diagnostics COMMREQ (task 4). This clears the word and the module then places the next pending diagnostic address into the Slave Diagnostics word. If the word is zero there are no pending diagnostics. |  |  |
|                                                                                                    | The second word (Firmware ID) contains the current firmware version running<br>on the master module. This information is in HEX format. The Major Revision<br>number resides in the upper byte and the Minor Revision number resides in<br>the lower byte of this word.                                                                                                    |  |  |
| Length<br>(of slave<br>diagnostics/firmware ID<br>array)                                                                                                | For discrete memory, Length can be 0, 16, or 32. For word-type memory, Length can be 0, 1, or 2. Slave Diagnostics/Firmware ID Length defaults to 2 to include both the Slave Diagnostic area and the Firmware ID. Setting Length to 1 will provide only the Slave Diagnostic.                                                                                                    |  |  |
| Sync/Freeze Control Bits<br>Address                                                                                                    | The starting reference address of a 16-bit (1 word) produced range used for the Sync/Freeze command data. The Sync/Freeze Control Bits must be in a non-<br>overlapping range in %AI, %I, %Q, %G, %AQ, %R, %T, or %M. Defaults to %Q memory.                                                                                                    |  |  |
|                                                                                                    | Sync and Freeze are global control functions used to synchronize remote I/O stations.<br>You can use these functions to cause a group of slaves to operate at the same time in<br>your system. (For additional information, see "Using Sync/Freeze Control" on page 3-4.                                                                                                    |  |  |

| Length<br>(of sync/freeze control bits)                                   | For discrete memory, Length can be 0 or 16 and defaults to 16. For word-type memory, Length can be 0 or 1 and defaults to 1.                                                                                                    |  |  |
|---------------------------------------------------------------------------|----------------------------------------------------------------------------------------------------|--|--|
| Network Settings                                                          | Double-clicking this field opens the Master Properties dialog box, which is<br>discussed in "Configuring Network Settings."                                                                                                    |  |  |
| Inputs on Loss of Slave                                                   | Determines the values that the master module reports for a particular slave if communications between master and slave are lost. Choices are Hold Last State (default) and Clear.                                                                                             |  |  |
| Slave Status Fault Table<br>Entries                                       | If set to True (default), slave communications status events (loss and re-establish) are reported as fault table entries. If set to False, slave status events are not reported to the fault table.                                                                           |  |  |
| Download<br>Names/Descriptions                                            | If set to True, names and descriptions for the slaves and the master are sent to the PLC and do not revert to default upon uploading. If set to False, the names and descriptions are not downloaded to the PLC and revert to the default values upon uploading from the PLC. |  |  |
| Note: Downloading names a<br>parameter remain set<br>the download does no | and descriptions may use too much memory in the PLC. It is recommended that this to False (Default). Names and descriptions are a convenience only. Omitting them from of affect system operation.                                                                            |  |  |
| Download GSD Files                                                        | Determines whether a <i>Full Upload</i> or <i>Generic Upload</i> can be performed from the downloaded configuration.                                                                                                    |  |  |
|                                                                           | If you set this parameter to False (default), GSD files are not downloaded to the PLC. Subsequent upload operations are Generic.                                                                                                    |  |  |
|                                                                           | If set to True, the GSD files required by the network configuration are sent to the PLC. Subsequent upload operations are Full uploads.                                                                                                    |  |  |
|                                                                           | <b>Full Upload</b> A full upload of a hardware configuration containing a PBM200 has the following characteristics:                                                                                                    |  |  |
|                                                                           | Occurs if Download GSD Files is set to True on download.                                                                                                    |  |  |
|                                                                           | You have full configuration capability, including adding slaves and adding new modules to existing slaves.                                                                                                    |  |  |
|                                                                           | The Toolchest is populated with GSD files from the uploaded configuration, allowing you to add more of an existing slave to the configuration.                                                                                                    |  |  |
|                                                                           | Download/upload of text fields, such as descriptions, is controlled by the<br>Download Names/Descriptions parameter.                                                                                                    |  |  |
|                                                                           | <b>Generic Upload</b> A generic upload of a hardware configuration containing a PBM200 has the following characteristics:                                                                                                    |  |  |
|                                                                           | Occurs if Download GSD Files is set to False (default) on download.                                                                                                    |  |  |
|                                                                           | If the project is uploaded from the PLC and the GSD files are in the Toolchest,<br>the network is rebuilt. If the GSD files that were used to build the network are<br>not present in the Toolchest, the network is rebuilt but new modules cannot be<br>added to the slaves. |  |  |
|                                                                           | Existing slaves for which there is no GSD file in the Toolchest are made generic. You cannot add or remove modules under the generic slave. The following operations can be performed on a generic slave:                                                                     |  |  |
| - Change its station number.                                              |                                                                                                    |  |  |
| - Edit its parameters in hex mode.                                        |                                                                                                    |  |  |
|                                                                           | - Delete the slave.                                                                                                    |  |  |
|                                                                           | New, fully functioning slaves can be added from GSD files in the Toolchest.                                                                                                    |  |  |
| Note: Downloading GSD file<br>set to False (default).                     | s may use too much memory in the PLC. It is recommended that this parameter remain                                                                                                    |  |  |
| Power Consumption Tab                                                     | The information in this tab is read-only. It indicates the power consumed by the module from the PLC backplane.                                                                                                    |  |  |

# Using Sync/Freeze Control

Sync and Freeze are global control functions used to synchronize remote I/O stations. You can use these functions to cause a group of slaves to operate at the same time in your system.

- The Sync command is used to control a slave's outputs. When a slave receives a Sync command, it holds its last output data from the master until the slave receives another sync command from the master.
- Freeze is used to control a slave's inputs. When a Freeze command is sent to a slave, the slave freezes its current inputs and does not accept any new input data until it receives another Freeze command.

The Sync/Freeze control is optional, two bytes in length, and the default is to map to the first available address in  $\[Multiphi]Q$ . The Sync/Freeze control can be mapped to any PLC memory area and must have a length of either 16 bits if mapped to discrete PLC memory ( $\[Multiphi]Q$ ,  $\[Multiphi]R$ ,  $\[Multiphi]R$ ,

To use the Sync/Freeze control, you need to specify a Group Select and a command.

**Note:** The Series 90-30 PROFIBUS Slave Module (IC693PBS201) does not support receipt of Sync/Freeze commands.

| Bits       | Name            | Description                                                                                                    |
|------------|-----------------|----------------------------------------------------------------------------------------------------|
| 1–8 (LSB)  | Group<br>Select | Specifies which group of slaves to send this command to. Each slave can be in one or more groups (0 through 7), which are selected on the Parameters tab of the slave Properties dialog box. |
| 9–16 (MSB) | Command         | The command can be one of the following (HEX):                                                                                                    |
|            |                 | UNFREEZE = 0x04                                                                                                    |
|            |                 | FREEZE = 0x08                                                                                                    |
|            |                 | UNSYNC = 0x10                                                                                                    |
|            |                 | SYNC = 0x20                                                                                                    |
|            |                 | TRIGGER = 0x80*                                                                                                    |
|            |                 | * Indicates the most significant bit used to trigger the command to be sent.                                                                                                    |

#### Sync/Freeze Control Word

# Example

If you wanted to send a SYNC command to all the slaves with group ID 04, you would write 0x04 to the location starting at byte 1 and 0x20 to the byte location starting at byte 9.

To actually send this command, toggle the trigger bit of the command (byte 16).

# Configuring Network Settings for PROFIBUS Master

To configure network settings for the master, double-click the Network Settings field in the Parameter Editor Settings tab. The Master Properties dialog box opens.

**Note:** You can also open this dialog box by selecting the Project tab of the Navigator and expanding the Hardware configuration folder and the rack that contains the module. Right click the slot containing the IC693PBM200 module, and choose Network Settings.

| PFB_DP_903   | 0_MASTER Properties        |                     |       |
|--------------|----------------------------|---------------------|-------|
| General Ne   | twork Parameters           |                     |       |
| Name:        | PFB_DP_9030_MASTER         | Station             | 0 💌   |
| Description: | GE Fanuc 90-30 Profibus DP | Master              |       |
| Master Type: | PFB_DP_9030_MASTER         | - Resources - Used: | 0     |
| Device ID:   | 0x0617                     | Available:          | 16384 |
| -            | ОК                         | Cancel              | Help  |

### General Tab of the Master Properties Dialog Box

#### Figure 3-1. General Tab of MASTER Properties Dialog Box

| Name                  | The name assigned to the PROFIBUS Master. You can edit the name or use the default name. The name appears in the title bar of the dialog box (in the figure above, the default name is PFB_DP_9030_MASTER).                                                                                     |
|-----------------------|----------------------------------------------------------------------------------------------------|
| Station               | The address of the PROFIBUS Master module on a PROFIBUS DP network. The master module is configured as Station 0 by default. In a multiple master configuration, you can share station numbers between the master and slaves of the same type that are configured in another master device.     |
| Description           | A optional user-defined description for the PROFIBUS Master device. The Inspector displays a maximum of 254 characters. However, more than 254 characters can be entered in the dialog box.                                                                                                    |
| Master Type           | The type of PROFIBUS Master device. This is a read-only field.                                                                                                    |
| Device ID             | The ID of the PROFIBUS Master device. This is a read-only field.                                                                                                    |
| Resources - Used      | The number of bytes used by the PROFIBUS Master device. This is a read-only field.                                                                                                    |
| Resources - Available | The number of bytes available for use by the PROFIBUS Master device. The maximum resource size is 16384 bytes. The amount of available resources depends on the PROFIBUS slave(s) that are configured and each slave's modules, parameters, and diagnostic messages. This is a read-only field. |

3

| PFB_DP_9030_    | MASTER Properties     |           |                |            |
|-----------------|-----------------------|-----------|----------------|------------|
| General Netwo   | ork Parameters        |           |                |            |
| Baud Rate       | 1.5 MBps              | 🔲 Token R | otation Time   |            |
| Highest Station | 126 💌                 | 4681      | tbits (3.121 n | ns)        |
| Time Parame     | eters                 |           |                |            |
| Slot: 30        | 00 tbits (200.000 μs) | 🔲 Ready:  | 11 tbits       | (7.333 µs) |
| □ Idle 1: 3     | 7 tbits (24.667 μs)   | 🔲 Quiet:  | 0 tbits        | (0.000 ns) |
| 🗖 Idle 2: 🛛 👖   | 50 tbits (100.000 μs) |           |                |            |
|                 |                       |           |                |            |
|                 |                       | OK        | Cancel         | Help       |

#### Network Tab of the Master Properties Dialog Box

#### Figure 3-2. Network Tab of MASTER Properties Dialog Box

Network parameters are automatically set. This tab provides additional configuration for advanced users.

| Baud rate              | The baud rate of the PROFIBUS network. The choices are 9.6 KBps, 19.2 KBps, 93.75 KBps, 187.5 KBps, 500 KBps, 750 KBps, 1.5 MBps, 3 MBps, 6 MBps, 12 MBps. Default is 1.5 MBps. |
|------------------------|----------------------------------------------------------------------------------------------------|
| Highest<br>Station     | The highest possible station address for any active station on the network. This affects how much time is spent soliciting for new PROFIBUS Master devices. Default is 126.     |
| Token<br>Rotation Time | The maximum target token rotation time for the network, expressed in t_bits (and milliseconds).                                                                                 |

### Time Sub-Tab of Network Tab

| Slot   | The amount of time (microseconds) the PROFIBUS Master waits for a reply to a message.                                   |
|--------|----------------------------------------------------------------------------------------------------|
| Idle 1 | The amount of time (microseconds) the PROFIBUS Master waits after it receives a reply or an acknowledgement.            |
| Idle 2 | The amount of time (microseconds) the PROFIBUS Master waits after sending a message and before sending another message. |
| Ready  | The number of t_bits the PROFIBUS Master waits before sending an ACK response, after sending a command.                 |
| Quiet  | The number of t_bits the PROFIBUS Master waits after it turns on its transmitter, before it begins to send data.        |

# Parameters Sub-Tab of Network Tab

| PFB_DP_9030_MASTER Propert | ies                    |
|----------------------------|------------------------|
| General Network Parameters |                        |
| Baud Rate 1.5 MBps 💌       | Token Rotation Time    |
| Highest Station 126 💌      | 4681 tbits (3.121 ms)  |
| Time Parameters            |                        |
| Token Retry: 4             | Gap Update Factor: 128 |
| Token Error: 255           | Message Retry: 4       |
| Response Error: 15         |                        |
|                            |                        |
| [                          | OK Cancel Help         |

| Token Retry       | The number of times the PROFIBUS Master tries to pass the token before deciding that a station is not there. |  |
|-------------------|----------------------------------------------------------------------------------------------------|--|
| Token Error       | The maximum number of errors in 256 token cycles.                                                            |  |
| Response Error    | The maximum number of message failures in 16 successive messages.                                            |  |
| Gap Update Factor | The number of token rotations between solicitations for a new PROFIBUS Master card.                          |  |
| Message Retry     | The maximum number of times the PROFIBUS Master tries to send a message when the slot time expires.          |  |

# Parameters Tab of the Master Properties Dialog Box

| PFB_DP_9030_MASTER Properties                                                                |                                    |  |  |  |
|----------------------------------------------------------------------------------------------|------------------------------------|--|--|--|
| General Network Parameters<br>Scan Cycle Times<br>Typical: 710.667 μs<br>Μinimum: 2 x 100 μs | Options<br>Repeater<br>FMS Devices |  |  |  |
| <ul> <li>Auto</li> <li>Maximum: 36 x 10 ms</li> <li>Watchdog: 6 x 10 ms</li> </ul>           |                                    |  |  |  |
| OK                                                                                           | Cancel Help                        |  |  |  |

| Scan Cycle Times                    |                                                                                                    |
|-------------------------------------|----------------------------------------------------------------------------------------------------|
| Typical                             | This field displays the estimated time ( $\mu$ s) required for one scan of the PROFIBUS network. This is a read-only field.                                                                                                    |
| Minimum                             | The minimum I/O scan time in 100 microsecond increments. This may be required if the I/O modules are restricted in how often they can be scanned. To use this parameter, click the Minimum check-box to activate it, then enter the value in the field next to it. The value you enter here represents the number of 100 microsecond increments. For example, in the figure above, the value is $2 \times 100 = 200$ microseconds. |
| Scan Cycle Times<br>Parameter Group | These parameters allow you to set minimum and maximum scan cycle times for the Watchdog timer.                                                                                                    |
| Auto                                | The maximum I/O scan time and Watchdog timer are assigned automatically.                                                                                                    |
| Maximum                             | The maximum I/O scan time in 10 millisecond increments. If the scan time exceeds this value, the PROFIBUS Master faults all the slaves, reinitializes them, and brings them back online. When the maximum I/O scan time is updated, the Watchdog timer is also updated.                                                                                                    |
| Watchdog                            | If a PROFIBUS Slave does not receive any communication from its master within the Watchdog time, the Slave generates a fault, the outputs are set to 0, and the Slave is reinitialized by the PROFIBUS Master card. Assigning a value affects the maximum cycle time.                                                                                                    |
| <b>Options Parameter Group</b>      |                                                                                                    |
| Repeater                            | Select this check box if there are repeaters on the network.                                                                                                    |
| FMS Devices                         | Select this check box if there are PROFIBUS FMS (FieldBus Message Specification) devices on the network.                                                                                                    |
| Stay Offline on Error               | Select this check box if you want the PROFIBUS Master to stay offline when the Token Error Limit or response Error Limit is exceeded within 256 token cycles.                                                                                                    |

# Adding Slave Devices to the IC693PBM200 Master

# Adding Slaves and Modules

1. In the Navigator window, right click the IC693PBM200 Master module and choose Add Slave. The Slave Catalog dialog box appears.

| Slave Catalog                                                                                                    | ×                       |
|----------------------------------------------------------------------------------------------------|-------------------------|
| GE FANUC AUTOMATION<br>SERIES 90-30 PROFIBUS SLAVE<br>Field Control BIU<br>VersaMax NIU<br>VersaMax NSM (SW: B HW: V1.00)<br>VersaPoint Profibus NIU<br>HORNER ELECTRIC<br>PBS105/6 DP Slave (SW: 2 HW: V2.01)<br>WHEDCO, INC.<br>Standalone Motion Controller (SW: D HW: V1.0) | OK<br>Cancel<br>Help>>> |

- 2. Select a Slave device and click OK. The Slave Properties dialog box opens.
- **Note:** If the Slave module is not in the list but you have a GSD file, click the "Have Disk" button.
- **Note:** The following figures use the IC693PBS201 PROFIBUS Slave module as an example.

Chapter 3 Configuration

| Station 1 (SERIES 90-30 PROFIBUS SLAVE) (Slave ID: 1) Properties |                                     |                   |  |  |  |  |  |
|------------------------------------------------------------------|-------------------------------------|-------------------|--|--|--|--|--|
| General M                                                        | todules Parameters                  |                   |  |  |  |  |  |
| Name:                                                            | tation 1 (SERIES 90-30 PROFIBUS SL4 | VE Station: 1     |  |  |  |  |  |
| Description                                                      | :                                   |                   |  |  |  |  |  |
|                                                                  |                                     |                   |  |  |  |  |  |
| Vendor:                                                          | GE FANUC                            | Device ID: 0x0616 |  |  |  |  |  |
| Model:                                                           | SERIES 90-30 PROFIBUS SLAVE         | Hard. Rev.: 1.1   |  |  |  |  |  |
| Class:                                                           | [GE FANUC]_(SERIES 90-30 PROFIB     | Soft. Rev.: 1.0   |  |  |  |  |  |
|                                                                  |                                     |                   |  |  |  |  |  |
|                                                                  | OK                                  | Cancel Help       |  |  |  |  |  |

| Name          | The name assigned to the Slave. You can edit the name or use the default name. The name appears in the title bar of the dialog box (in the figure above, the default name is Station 1 (SERIES 90-30 PROFIBUS SLAVE). |
|---------------|----------------------------------------------------------------------------------------------------|
| Station       | The address of the Slave on a PROFIBUS DP network. The Slave module is defaulted to the next highest available address.                                                                                               |
| Description   | A optional user-defined description for the Slave device. The Inspector displays a maximum of 254 characters. However, more than 254 characters can be entered in the dialog box.                                     |
| Vendor        | The manufacturer of the Slave device, from the GSD file. This is a read-only field                                                                                                    |
| Device ID     | The ID of the PROFIBUS device. This is a read-only field.                                                                                                    |
| Model         | The model of the Slave device. This is a read-only field.                                                                                                    |
| Hardware Rev. | The hardware revision of the device, from the GSD file This is a read-only field.                                                                                                    |
| Class         | The class of the Slave device. This is a read-only field.                                                                                                    |
| Software Rev. | The software revision of the device, from the GSD file This is a read-only field.                                                                                                    |

3. Enter "Name", "Description" and "Station" if desired.

- 4. To add modules to the Slave, select the Modules tab and click Add. The Select New Module dialog box appears.
- **Note:** To add the Slave to the configuration, you must configure at least one module.

| Select New Module                                                                      |                                  |
|----------------------------------------------------------------------------------------|----------------------------------|
| 1 Word In<br>2 Words In<br>4 Words In<br>8 Words In<br>12 Words In<br>15 Words In      | OK<br>Cancel                     |
| 15 Words in<br>1 Word Out<br>2 Words Out<br>4 Words Out<br>8 Words Out<br>12 Words Out | Data Areas:                      |
| 16 Words Out<br>16 Words Out<br>2 Bytes In<br>4 Bytes In<br>8 Bytes In                 | Input Size:<br>2<br>Output Size: |
| 12 Butes In                                                                            |                                  |

- **Note:** The Select New Module list of items to choose from depends on the Slave. Each type of Slave is likely to have a different list of modules.
- 5. Select a module and click OK. The module is added to the Modules list in the Slave Properties dialog box. Add additional modules as required for your system. The following figure shows the Modules tab after several modules have been added.

| S | Station 1 (SERIES 90-30 PROFIBUS SLAVE) (Slave ID: 1) Properties |               |                   |         |          |           |                   |         |          |            |
|---|------------------------------------------------------------------|---------------|-------------------|---------|----------|-----------|-------------------|---------|----------|------------|
|   | General                                                          | Modules       | Parameters        |         |          |           |                   |         |          |            |
|   | Pos.                                                             | Data Areas    | Name              |         |          |           |                   |         | Ăc       | ld 🔤       |
|   | 0                                                                | 1             | 1 Byte In         |         |          |           |                   |         | D        |            |
|   | 1                                                                | 1             | 1 Byte In (1)     |         |          |           |                   |         | Hem      | ove        |
|   | 2                                                                | 1             | 4 Words In        |         |          |           |                   |         |          | -          |
|   | 3                                                                | 1             | 1 Word In         |         |          |           |                   |         |          | anes       |
|   | 4                                                                | 1             | 1 Word Out        |         |          |           |                   |         |          |            |
|   | 5                                                                | 1             | 2 Words Out       |         |          |           |                   |         |          |            |
|   | 6                                                                | 1             | 2 Bytes Out       |         |          |           |                   |         |          |            |
|   | 7                                                                | 1             | 1 Byte Out        |         |          |           |                   |         |          |            |
|   | Moc                                                              | dular Station | Modules:<br>Data: | 8<br>21 | of<br>of | 32<br>488 | Input:<br>Output: | 12<br>9 | of<br>of | 244<br>244 |
|   |                                                                  |               |                   | 0       | IK       |           | Cancel            |         | H        | elp        |

**Note:** To change the order (position) of a module, select it and click Properties. The module Properties dialog box opens. Enter the numerical value of the new position the module is to have. The position numbering starts at 0.

| 1 Byte In Pi | operties  |              |               |
|--------------|-----------|--------------|---------------|
| General      |           |              |               |
| Name:        | 1 Byte In |              |               |
| Position:    | 0 -       |              | Data Areas: 1 |
| Data:        | 0x10      |              |               |
| Input Size:  | 1 byte(s) | Output Size: | 0 byte(s)     |
|              |           |              |               |
|              |           | ОК           | Cancel Help   |

6. When you have finished adding modules, click OK. The modules appear under the Slave node in the Hardware Configuration.

| PROFIBUS Manual - CIMPLICITY Machine Edition - [(0.<br>38 Eile Edit Search Project Target Variables Parameter ] | <b>2.1.2) 4</b><br>Tools <u>W</u> i | <b>Wo</b> r<br>ndow | r <b>ds In [1</b><br>/ <u>H</u> elp | [arget1]] |             |               | _ D ×              |
|----------------------------------------------------------------------------------------------------|-------------------------------------|---------------------|-------------------------------------|-----------|-------------|---------------|--------------------|
| ₩ 🛎 🖬 🗇 🗸 🎙 🛼 🗘     ½ 📭 🖻 그 으 1                                                                                 | × 🛛                                 |                     | s                                   | N 😭 😳     | 💣 🛠 📸       | <b>  </b> + → | × • 4 • .          |
|                                                                                                    |                                     | Г                   | Data Are                            | as Ì      |             |               |                    |
|                                                                                                    |                                     | Ir                  | Area                                | Туре      | Ref Address | Lenath        | Swap Bytes 🔺       |
| iangentian and an and an an an an an an an an an an an an an                                                    |                                     |                     | 1                                   | Analog In | %AI0003     | 4             | False              |
|                                                                                                    | - 11                                |                     |                                     |           |             |               |                    |
|                                                                                                    |                                     |                     |                                     |           |             |               |                    |
| 🖃 🎆 Hardware Configuration                                                                                      |                                     |                     |                                     |           |             |               |                    |
| 🖨 🏢 Main Rack (IC693CHS391)                                                                                     |                                     |                     |                                     |           |             |               |                    |
|                                                                                                    |                                     |                     |                                     |           |             |               |                    |
| 🗐 Slot 1 (IC693CPU364)                                                                                          |                                     |                     |                                     | _         |             |               |                    |
| 📄 📲 Slot 2 (IC693PBM200)                                                                                        |                                     |                     |                                     |           |             |               |                    |
| 🖻 📲 [1] SERIES 90-30 PROFIBUS SLAVE                                                                             |                                     |                     |                                     | _         |             | _             |                    |
| 🗐 [0] 1 Byte In                                                                                                 |                                     |                     |                                     | -         |             |               |                    |
| [1] 1 Byte In (1)                                                                                               |                                     |                     |                                     | -         |             |               |                    |
| [2] 4 Words In                                                                                                  |                                     |                     |                                     |           |             | -             |                    |
| [3] 1 Word In                                                                                                   |                                     |                     |                                     |           |             |               |                    |
| 📳 [4] I Word Uut                                                                                                |                                     |                     |                                     | -         |             |               |                    |
|                                                                                                    |                                     |                     |                                     | -         |             | -             |                    |
| a [7] 1 Pute Out                                                                                                |                                     |                     |                                     | -         |             |               |                    |
|                                                                                                    |                                     |                     |                                     |           |             |               |                    |
|                                                                                                    |                                     |                     |                                     |           |             |               |                    |
|                                                                                                    |                                     |                     |                                     |           |             |               |                    |
| □ Slot 6 0                                                                                                    |                                     |                     |                                     | 1         |             |               | <b>_</b> _         |
|                                                                                                    | الخر                                |                     |                                     |           |             |               |                    |
|                                                                                                    |                                     | 1                   |                                     |           |             |               |                    |
| 🛛 🛃 Op 📝 Uti 😹 Ma 🕼 Pro 🕼 Var 🢡                                                                                 | Inf                                 |                     | ).2.1.2) 4                          | 4 Wor     |             |               |                    |
|                                                                                                    |                                     |                     |                                     |           |             | Offline A     | dministrator LOCAL |

**Note:** To add, remove, or change the order of modules associated with an existing Slave, right click the Slave node in the Hardware Configuration and choose Configure. The Properties dialog box for the selected Slave opens. (See page 3-9.)

# **Configuring Module Data Areas**

To configure module data areas, right click the module node in the Hardware Configuration, and choose Configure. The Parameter Editor window for the module appears.

The values for read-only parameters are supplied from the GSD text file that defines the Profibus module's characteristics. Most devices have one data area with inputs, outputs or both. Some devices have multiple data areas that are shown as additional rows.

| Area        | This value is an index beginning at 1. Read-only.                                                                                                    |  |  |  |  |  |  |
|-------------|----------------------------------------------------------------------------------------------------|--|--|--|--|--|--|
| Туре        | Specifies whether the data is input or output as well as type, digital or analog. Value can be Digital In, Analog In, Digital Out, or Analog Out.                                                                                               |  |  |  |  |  |  |
| Ref Address | Specifies the memory area that is used to map the data area. Regardless of the reference type used, input areas are considered as consumed and cannot overlap, while output areas are considered as produced and may overlap.                   |  |  |  |  |  |  |
|             | Allowable Ranges: %AI, %AQ, %I, %Q, %G, %R, %T, %M.                                                                                                    |  |  |  |  |  |  |
|             | If the number of bytes is odd, analog memories are not allowed and selections are limited to: %I, %Q, %G, %M                                                                                                    |  |  |  |  |  |  |
| Length      | Specifies the length of the reference. Includes the entire data area by default. If set to 0, the data area is not mapped.                                                                                                    |  |  |  |  |  |  |
| Allowable   | For discrete memories, the allowable range is [0, 8, 16,, X]                                                                                                    |  |  |  |  |  |  |
| Ranges:     | For analog memories, the allowable range is [0, 1, 2,, X]                                                                                                    |  |  |  |  |  |  |
| Swap Bytes  | The swap bytes field is used to manipulate the byte order. Because Profibus devices often do not follow the standard, the ability to change byte ordering is provided. The analog areas travel in MSB and should be swapped if LSB is required. |  |  |  |  |  |  |
|             | <ul> <li>If Type is Digital and the module has an odd number of bytes, Swap Bytes is set to False (no<br/>swapping) and read-only.</li> </ul>                                                                                                   |  |  |  |  |  |  |
|             | <ul> <li>If Type is Digital and the module has an even number of bytes, default is set to False. Setting<br/>Swap Bytes to True causes the LSB and MSB to be swapped before the data is mapped into<br/>PLC memory.</li> </ul>                  |  |  |  |  |  |  |
|             | <ul> <li>If Type is Analog, default is set to False. Setting Swap Bytes to True causes the LSB and<br/>MSB to be swapped before the data is mapped into PLC memory.</li> </ul>                                                                  |  |  |  |  |  |  |

### **Data Area Parameters**

3

# Chapter **4**

# Status and Diagnostics

The following methods can be used to obtain status and diagnostic data:

- Observing and interpreting the LED indicators on the PROFIBUS modules, page 4-2
- Using the Slave Status Bit Array, page 4-3
- Using the Slave Diagnostics/Firmware ID Array, page 4-3
- Observing the PLC Fault Table, page 4-4
- Using Communications Request (COMMREQ) ladder logic instructions to instruct the PROFIBUS Master to report diagnostic or status data to the PLC CPU, page 4-5

#### LED Patterns Before and During PROFIBUS Module Configuration

| LED Pattern                                                 | Meaning                                                                                                    |
|-------------------------------------------------------------|----------------------------------------------------------------------------------------------------|
| SYS off and COM blinking green                              | PROFIBUS Master and connected slaves are not configured                                                                                                  |
| The following <b>blinking sequence</b> repeats continually: | PROFIBUS Master configured in PLC but no slaves added                                                                                                    |
| SYS off, COM blinking green                                 |                                                                                                    |
| SYS off, COM blinking red                                   |                                                                                                    |
| SYS red, COM off                                            |                                                                                                    |
| SYS red, COM green                                          | PROFIBUS Master configured and slaves added.                                                                                                    |
|                                                             | <b>Note:</b> This condition will continue until all the slaves are added and the configuration of each and every slave matches the master configuration. |

#### Patterns After PROFIBUS is Configured

| LED Pattern                         | Meaning                                                               |
|-------------------------------------|-----------------------------------------------------------------------|
| Both LEDs solid green               | Normal operation; no errors.                                          |
| COM and SYS LEDs flash alternately  | Module is in System Configuration mode (loading firmware)             |
| SYS LED                             |                                                                       |
| Red                                 | One or more slaves is indicating a fault condition.                   |
| Amber                               | The module or CPU is in Stop or the module is in Test mode.           |
| Green                               | The module is scanning in <i>Run</i> mode.                            |
| Flashing Green                      | System startup.                                                       |
|                                     | <b>Note:</b> This LED flashes green for two seconds at system startup |
| COM LED                             |                                                                       |
| Red, flashing at 1-second intervals | A network error has occurred.                                         |
| Green                               | No network errors exist.                                              |

## Slave Status Bit Array

The Slave Status bit array contains a bit for each slave. If communication with a slave has no errors, the bit corresponding to the slave (determined by its network address) is set. If the communication has errors or is not occurring for any reason, the bit is cleared. The Master also maintains its own status in the bit corresponding to its network address. The starting reference address for the Slave Status bit array is set in the PROFIBUS Master software configuration. For details, see "Parameters" in chapter 3.

# Slave Diagnostics/Firmware ID Array

| , · · · · · · · · · · · · · · · · · · · |                    |                                                                                                    |  |  |  |  |  |
|-----------------------------------------|--------------------|----------------------------------------------------------------------------------------------------|--|--|--|--|--|
| Word                                    | Name               | Description                                                                                                    |  |  |  |  |  |
| 1                                       | Station<br>Address | If diagnostics are pending, this word contains the station address of the first slave that has diagnostics. The diagnostics can be read using the Get Device Diagnostics COMMREQ (task 4), described on page 4-16. This clears the word and the master then places the next pending diagnostic address into the Slave Diagnostics word. |  |  |  |  |  |
|                                         |                    | If this word is zero there are no pending diagnostics.                                                                                                    |  |  |  |  |  |
| 2                                       | Firmware ID        | Current firmware version running on the Master module. The Major Revision<br>number resides in the upper byte and the Minor Revision number resides in<br>the lower byte of this word.                                                                                                    |  |  |  |  |  |

The starting reference address for this array is set in the PROFIBUS Master software configuration. For details, see "Parameters" in chapter 3.

# PLC Fault Table Entries

Communications errors are displayed in the PLC fault table. For information on using fault tables, refer to the programming software's online help. For details on the effects of the different types of faults on PLC behavior, refer to the *Series 90-30 System Manual*, GFK-1411 or the *Series 90-30 Reference Manual*, GFK-0467.

**Note:** Slave communications status events (loss and re-establish) are reported to the PLC fault table by default. If the **Slave Status Fault Table Entries** parameter in the PROFIBUS Master software configuration is set to False, these events are not reported to the fault table. (For information on software configuration, see chapter 3.)

There are two I/O Faults that can be logged by the PROFIBUS Master module

- Loss of Device This fault is logged whenever there is a PROFIBUS fault detected on a configured slave, such as a timeout. That is, whenever the device bit in the Slave Status Table transitions from 1 to 0, this fault will be logged if there is not a LossOfNetwork.
- Addition of Device This fault is logged whenever the device bit in the Slave Status Table transitions from 0 to 1, indicating that a device is active in the PROFIBUS scanlist.

| Address of first input<br>data area configured in<br>PROFIBUS Master |                                           |             |                                            |                                           |                                          | Slave I/O number   |                   |               |                  |
|----------------------------------------------------------------------|-------------------------------------------|-------------|--------------------------------------------|-------------------------------------------|------------------------------------------|--------------------|-------------------|---------------|------------------|
| Rack.Slot location<br>of PROFIBUS                                    | Choose Fault Table                        | PLC<br>Last | Date/Time:<br>Cleared:                     | 02-11-2000 19<br>02-11-2000 19<br>1/0 Fau | :29:42<br>:29:32<br>It Table (Displa     | Fault Table Viewer |                   |               | Status<br>Online |
| Master                                                               | Print Fault Tables                        | Lo<br>(rck. | c CIRC<br>sit; No.                         | Ref.<br>Address                           | Fault Cate                               | gory               | Fault Typ         | e C           | ate/Time         |
|                                                                      | Fault Extra Data                          | ×0.:        | 2 0                                        | %I 00209                                  | Add'n of Device                          |                    | ndefined          | 02-:          | 11-2000 19:30:06 |
|                                                                      | Format<br>⊙ Byte ○ Word                   | L           | I/O Bus                                    | Bus Addre                                 | ss Point<br>Address                      | Group              | Action            | Category      | Fault Type       |
|                                                                      | C ASCII                                   |             | 1                                          | n/a                                       |                                          | 7 /                | 2:Diagnostic      | 131           | 0                |
|                                                                      | Sort Order<br>C Location<br>C Description |             | Fault Extr<br>Data:<br>Fault<br>Descriptio | ra 00                                     | 00 00 00 00 02 00 00 00 00 00 00 00 00 0 |                    |                   |               |                  |
|                                                                      | O Date/Time                               | 1           |                                            |                                           |                                          | 7                  |                   |               |                  |
|                                                                      | None                                      | 0.3         | 2 0                                        | %I 00209                                  | Loss of Device                           | / I·               | -                 | 02-3          | 11-2000 19:29:47 |
|                                                                      | C ASC @ DESC                              | L           | I/O Bus                                    | Bus Addre                                 | ss Point<br>Address                      | Group              | Action            | Category      | Fault Type       |
|                                                                      | Clear I/O Fault Table                     |             | 1                                          | n/a                                       | 0                                        | 3                  | 2:Diagnostic      | 130           | 0                |
|                                                                      |                                           |             | Fault Ext<br>Data:                         | ra 00                                     | 03 03 00 02 00 0                         | 00 00 00 00        | 00 00 00 00 00 00 | 00 00 00 00 0 | 0 00             |
|                                                                      |                                           |             | Fault<br>Descriptio                        | in:                                       |                                          | un                 | defined           |               |                  |
|                                                                      |                                           |             |                                            |                                           |                                          |                    |                   |               |                  |

The following figure shows the I/O fault table display in the Machine Edition software.

### Communication Requests

The Communication Request function (COMMREQ) allows the program to communicate with a GE Fanuc intelligent module, such as a PROFIBUS Master module.

The COMMREQ function uses a *command block* that contains the data to be communicated to the other device, plus information related to the execution of the COMMREQ. The command block must be placed in the designated memory area using data move instructions, such as MOVE or BLKMOV (Block Move).

The CPU reports the result of the COMMREQ in the *status word*, which is a single location in PLC data memory. The status word address is specified in the command block. For a list of status codes reported in the status word, see "COMMREQ Status Word" on page 4-8.

For a list of COMMREQ tasks supported by the PROFIBUS Master module, see "PROFIBUS Master Module COMMREQ Reference" on page 4-9.

# **COMMREQ Ladder Instruction**

This discussion provides an overview of the COMMREQ instruction. For details of the COMMREQ ladder instruction, refer to the online help provided with the programming software. The Communications Request begins when the COMMREQ Ladder Instruction is activated. The COMMREQ ladder instruction has four inputs and one output:

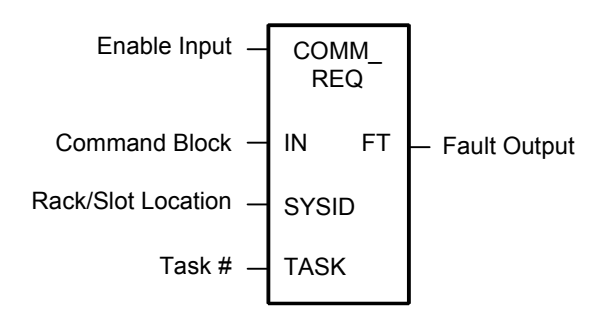

#### Figure 4-1. COMMREQ Ladder Instruction

**Enable Input:** Must be Logic 1 to enable the COMMREQ Instruction. It is recommended that the enabling logic be a contact from a transition ("one-shot") coil.

**IN:** The memory location of the first word of the Command Block. It can be any valid address in word-type memory (%R, %AI, or %AQ). For example, %R00100 at IN would indicate that the starting address of the Command Block is %R00100.

**SYSID:** A hexadecimal value that gives the rack and slot location of the module that the COMMREQ is targeting. The high byte (first two digits of the hex number) contains the rack number, and the low byte contains the slot number. The table below shows some examples of SYSIDs:

| SYSID Examples |      |                |  |  |  |  |
|----------------|------|----------------|--|--|--|--|
| Rack           | Slot | Hex Word Value |  |  |  |  |
| 0              | 4    | 0004h          |  |  |  |  |
| 3              | 4    | 0304h          |  |  |  |  |
| 2              | 9    | 0209h          |  |  |  |  |

TASK: Must be 1.

**FT Output:** The function's FT (fault) output can provide an output to optional logic that can verify successful completion of the Communications Request. The FT output can have these states:

| FT Output Truth Table                            |              |      |
|--------------------------------------------------|--------------|------|
| Enable Input Status Does an Error Exist? FT outp |              |      |
| Active                                           | No           | Low  |
| Active                                           | Yes          | High |
| Not active                                       | No execution | Low  |

The FT output is set High if:

The specified target address is not present (for example, specifying Rack 1 when the system only uses Rack 0).

The specified task number is not valid for the device.

Data length is set to 0.

The FT output can either be connected to another device, such as a set coil, or can be left open.

### **Operation of the Communications Request**

The figure below illustrates the flow of information between the PLC CPU and the PROFIBUS Master module:

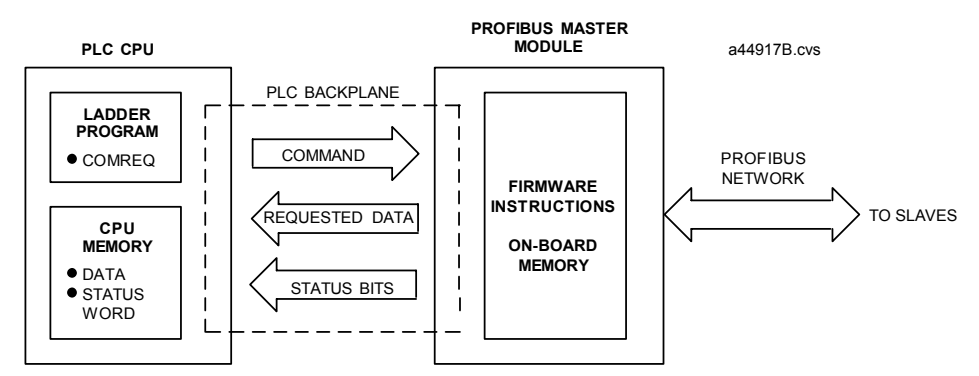

Figure 4-2. Operation of the PROFIBUS Communications Request

A Communications Request is initiated when a COMMREQ ladder instruction is activated during the PLC scan. At this time, a command from the PLC via the Communications Request is sent to the PROFIBUS Master module (PBM).

At the conclusion of every request, the PLC CPU reports the status of the request to the Status Word, which is a location in PLC memory that is designated by the Status Word Pointer in the Command Block.

In the figure above, the PBM is shown in the CPU rack and communications occur over the PLC backplane. If the PBM is located in an expansion or remote rack, the commands and data are sent over the CPU rack's backplane, through the expansion or remote cable to the rack containing the PBM, and across that rack's backplane to the PBM.

### **COMMREQ Programming Requirements and Recommendations**

- COMMREQ instructions should be enabled by a contact from a transition coil.
- If using more than one COMMREQ in a ladder program, verify that a previous COMMREQ executed successfully before executing another one. This can be done by checking the Status Word and the FT (Fault) output.
- The FT output is held False if the Enable Input is not active. This means that if the COMMREQ is enabled by a transitional (one-shot) contact and a fault occurs, the FT output is High for only one PLC scan. To capture the fact that a fault occurred, you can program the fault output as a Set coil, which would not be automatically reset at the end of a scan. Additional logic would then be needed to reset the fault output coil after the fault is acknowledged and before the next execution of the COMMREQ.
- Programming a device, such as a Set Coil, on the FT output of the COMMREQ is optional; this output may be left open if desired.
- It is necessary to initialize the data in the Command Block before executing the COMMREQ instruction. Since the normal PLC sweep order is from top to bottom, initializing the Command Block in an earlier rung (or rungs) than the rung that contains the COMMREQ will satisfy this requirement.
- If you use MOVE instructions to load values into Command Block registers, use a Word-type MOVE to load a hexadecimal number, and an Integer-type MOVE to load a decimal number.

### Error Detection and Handling

As shown in "COMMREQ Status Word", a value of 1 is returned to the Status Word if communications proceed normally, but if any error condition is detected, a value greater than 1 is returned. If you require error detection in your ladder program, you can use a Greater Than (GT) compare instruction to determine if the value in the Status Word is negative (less than zero). If an error occurs, the GT instruction's output (Q) will go high. A coil driven by the output can be used to enable fault handling or error reporting logic.

The FT output of the COMMREQ, described on page 4-6, goes high for certain faults and can be used for fault detection also. Additionally, the first Status Word can be monitored by error message logic for display on an Operator Interface device, in which case, Status Word codes would correspond to appropriate error messages that would display on the operator screen.

To dynamically check the Status Word, write a non-significant positive number (0 or 99 are typically used) into the Status Word each time before its associated COMMREQ is executed. If the instruction executes successfully, the CPU will write the number 1 there. This method lets you know that if the number 1 is present, the last COMMREQ definitely executed successfully, and that the 1 was not just left over from a previous execution.

When multiple COMMREQs are used, it is recommended that each be verified for successful communications before the next is enabled. Monitoring the Status Word is one way to accomplish this.

### **Corrective Actions for COMMREQ Errors**

The type of corrective action to take depends upon the application. If an error occurs during the startup or debugging stage of ladder development, you should verify the COMMREQ parameters. The same is true if an error occurs right after a program is modified. But, if an error occurs in a proven application that has been running successfully, the problem is more likely to be hardware-related. The PLC fault tables should be checked for possible additional information when troubleshooting Status Word errors.

### **COMMREQ Status Word**

The following table defines the format of the Status Block used during the COMM\_REQ handshake.

| Word   | Name                     | Description                                                             |
|--------|--------------------------|-------------------------------------------------------------------------|
| Word 1 | State<br>(see table 4-4) | The state of the current COMM_REQ request                               |
| Word 2 | LostCommand              | Command code of the last command lost when the CRL bit is set in Flags. |
| Word 3 | ErrorCode                | Not Used                                                                |
| Word 4 | AdditionalCode           | Additional code for error reporting                                     |

#### Status Word Format

#### Status Word State Codes

| Value<br>Dec (Hex) | Description                                                                                                    |  |
|--------------------|----------------------------------------------------------------------------------------------------|--|
| 0 (0000)           | Module has not yet processed the COMM_REQ                                                                            |  |
| 1 (0001)           | Command Complete                                                                                                    |  |
|                    | <b>Note:</b> This status does not necessarily mean success. Some commands have reply data that must also be checked. |  |
| 2 (0002)           | Command Terminated – module busy                                                                                     |  |
| 3 (0003)           | Command Terminated – invalid command                                                                                 |  |
| 4 (0004)           | Command Terminated – invalid command data                                                                            |  |
| 5 (0005)           | Command Terminated – not enough data                                                                                 |  |
| 6 (0006)           | Command Terminated – command collision                                                                               |  |
|                    | An identical command, which has already reported completion, is currently being processed and has not replied yet.   |  |
| 7 (0007)           | Command Terminated – not enough memory in reply area                                                                 |  |
|                    | The command did not specify sufficient PLC memory for the reply. Command will be ignored.                            |  |
| 8 (0008)           | Command Terminated – command-specific error. See AdditionalCode in the Status Block for more information.            |  |

# PROFIBUS Master Module COMMREQ Reference

The PROFIBUS Master module supports the following COMMREQ tasks and responses.

#### **PROFIBUS Master COMMREQs**

| Task | Name                     | Description                                                   | Page No. |
|------|--------------------------|---------------------------------------------------------------|----------|
| 1    | Get Device Status        | Retrieves detailed status information for the specified node. | 4-10     |
| 2    | Get Master Status        | Retrieves detailed status information for the Master.         | 4-13     |
| 4    | Get Slave<br>Diagnostics | Retrieves diagnostics for a specified Slave.                  | 4-16     |
| 5    | Read Module<br>Header    | Retrieves module header information.                          | 4-18     |
| 6    | Clear Counters           | Clears counters in ReadModuleHeader                           | 4-20     |

# **Memory Types**

The following table lists the memory types that can be used by the PROFIBUS Master for the Status Block and Reply Data areas.

#### COMMREQ Status Word Memory Type Codes

| Memory Type<br>Abbreviation | Memory Type                       | Decimal<br>code to enter |
|-----------------------------|-----------------------------------|--------------------------|
| %I                          | Discrete input table (BYTE mode)  | 16                       |
| %Q                          | Discrete output table (BYTE mode) | 18                       |
| %R                          | Register memory                   | 8                        |
| %AI                         | Analog input table                | 10                       |
| %AQ                         | Analog output table               | 12                       |
| %Т                          | Discrete temporary memory (BYTE)  | 20                       |
| %M                          | Discrete internal memory (BYTE)   | 22                       |

# Get Device Status (1)

The Get Device Status Command retrieves detailed status information for the specified device

### Get Device Status Command Block – Basic Example

The following command block accomplishes the following:

Get Device Status for Device 1. Return the COMMREQ Status Words to %R10—%R13. Return the Device Status to %R251-%R259.

| Word    | Dec (Hex)  | Definition                                                     |
|---------|------------|----------------------------------------------------------------|
| Word 1  | 5 (0005)   | Length of command Data Block                                   |
| Word 2  | 0 (0000)   | Always 0 (no-wait mode request)                                |
| Word 3  | 8 (0008)   | Memory type of COMMREQ status word (%R)                        |
| Word 4  | 9 (0009)   | COMMREQ status word address minus 1 (%R10)                     |
| Word 5  | 0 (0000)   | Reserved                                                       |
| Word 6  | 0 (0000)   | Reserved                                                       |
| Word 7  | 1 (0001)   | Get Device Status command number                               |
| Word 8  | 8 (0008)   | Memory type to write response (%R)                             |
| Word 9  | 250 (00FA) | Starting Address to write response (response written to %R251) |
| Word 10 | 9 (0009)   | Maximum size of response area                                  |
| Word 11 | 1 (0001)   | Slave number (0—125)                                           |

(Word 7) Command Code: Word 7 specifies the Command code for the COMMREQ to be executed. Get Device Status = 1

(Word 8) Local PLC - Memory Type: Words 8—9 specify the location in the PLC where the response will be written. Valid values for Word 8 are listed below

|      | Value |        |                                                |
|------|-------|--------|------------------------------------------------|
| Туре | Dec   | (Hex)  | Description                                    |
| %R   | 8     | (0008) | Register memory (word mode)                    |
| %AI  | 10    | (000A) | Analog input memory (word mode)                |
| %AQ  | 12    | (000C) | Analog output memory (word mode)               |
| %I   | 16    | (0010) | Discrete input memory (byte mode)              |
| %Q   | 18    | (0012) | Discrete output memory (byte mode)             |
| %T   | 20    | (0014) | Discrete temporary memory (byte mode)          |
| %M   | 22    | (0016) | Discrete momentary internal memory (byte mode) |

**(Word 9) Response Memory Starting Address:** Word 9 determines the starting address in the PLC in which the response is to be written. The value entered is the offset (0-based) from the beginning of PLC memory for the memory type and mode specified in Word 8. This offset will be either in bits, bytes, or words depending on the mode specified (for example, if Word 8=16 and Word 9=2, then the starting address will be %I9). Valid ranges of values depend on the PLC's memory ranges

4

(Word 10) Response Memory Size: Word 10 specifies the size of the memory block for the response. The COMMREQ has built-in future expansion space in the response field. The Response Memory Size (including the future expansion space) is 9 words. In the current version of firmware 1.12, the response size is 2 words and only 2 words are written to memory. The user is responsible for assuring that this area is large enough to contain the requested data without overwriting other application data. The user is responsible for assuring that this area is large enough to contain the requested data without overwriting other application data. The user is responsible for assuring that this area is large enough to contain the requested data without overwriting other application data. It is recommended that the future expansion space be allocated initially, to avoid problems if future firmware upgrades use more than 2 words for the response.

(Word 11) Slave Number: Word 11 specifies the address of the device the COMMREQ is retrieving device status from. If the address of the master, or a slave that is not on the bus is entered, a COMMREQ Status Word response of 4 will be returned.

### Get Device Status Reply Data Format – Response written to location specified by Words 8 & 9

| Word     | Name                               | Description                                                                                                    |
|----------|------------------------------------|----------------------------------------------------------------------------------------------------|
| Word 1   | CommandCode                        | Echo of Command code that this data block is replying to (0x0001).                                                                   |
| Word 2   | StatusCode/Extended<br>Status Code | Code indicating the status of the client connection to the device. See status code tables below.                                     |
| Word 3—9 | Reserved for future use.           | Word 10 of the Get Device Status command block should specify a minimum of 9 words to accommodate possible future use of this space. |

# Get Device Status Codes – Low Byte of Word 2

| Status | Meaning                                                                                             |
|--------|----------------------------------------------------------------------------------------------------|
| 00h    | Slave OK.                                                                                           |
| 01h    | Failure while trying to configure slave. Check table below for extended Status Code.                |
| 02h    | Slave real ID does not match slave's configured ID.                                                 |
| 03h    | Frame delivery problem while updating slave data. Check following tables for Extended Status Codes. |
| 04h    | Frame delivery problem while reading slave diagnostics.                                             |
| 05h    | Error in diagnostic status byte #1 during configure.                                                |
| 06h    | Error in diagnostic status byte #2 during configure.                                                |
| 07h    | Error in diagnostic status byte #1 during diagnostic read.                                          |
| 08h    | Error in diagnostic status byte #2 during diagnostic read.                                          |
| 09h    | Station address from diagnostic read does not match.                                                |
| 0Ah    | Timeout waiting for IO update.                                                                      |
| 0Bh    | Warning: Slave watchdog is not enabled.                                                             |

**Note:** If the Status code is 01 or 03, the upper byte must be interpreted using the following "Extended Status" tables.

# Get Device Status 01h Extended Status Codes – High Byte of Word 2

| Status | Meaning                                                                                               |
|--------|----------------------------------------------------------------------------------------------------|
| 00h    | No Extended codes available.                                                                          |
| 01h    | No response or NAK (not acknowledged) after sending the first diagnostic status request to the slave. |
| 02h    | No response or NAK after sending parameter data to the slave.                                         |
| 03h    | No response or NAK after sending configuration check data to the slave.                               |
| 04h    | No response or NAK after sending the second diagnostic status request to the slave.                   |
| 05h    | Invalid response after sending the first diagnostic status request to the slave.                      |
| 06h    | Invalid response after sending parameter data to the slave.                                           |
| 07h    | Invalid response after sending configuration check data to the slave.                                 |
| 08h    | Response to configuration check packet was non-zero length(slave should never return anything).       |
| 09h    | Invalid response after sending the second diagnostic status request to the slave.                     |

# Get Device Status 03h Extended Status Codes – High Byte of Word 2

| Status | Meaning                                             |
|--------|-----------------------------------------------------|
| 0Ah    | Error in data update during configuration.          |
| 0Bh    | No response or NAK when updating data while online. |

# Get Master Status (2)

The Get Master Status Command provides detailed status information about the Master module.

### Get Master Status Command Block – Basic Example

The following command block accomplishes the following:

Get Master Status. Return the COMMREQ Status Word to %R10—%R13. Return the Device Status to %R251—%R259.

| Word    | Dec (Hex)  | Definition                                                     |
|---------|------------|----------------------------------------------------------------|
| Word 1  | 4 (0004)   | Length of command Data Block                                   |
| Word 2  | 0 (0000)   | Always 0 (no-wait mode request)                                |
| Word 3  | 8 (0008)   | Memory type of COMMREQ status word (%R)                        |
| Word 4  | 9 (0009)   | COMMREQ status word address minus 1 (%R10)*                    |
| Word 5  | 0 (0000)   | Reserved                                                       |
| Word 6  | 0 (0000)   | Reserved                                                       |
| Word 7  | 2 (0002)   | Get Master Status command number                               |
| Word 8  | 8 (0008)   | Memory type to write response (%R)                             |
| Word 9  | 250 (00FA) | Starting Address to write response (response written to %R251) |
| Word 10 | 9 (0009)   | Maximum size of response area                                  |

(Word 7) Command Code: Word 7 specifies the Command code for the COMMREQ to be executed . Get Master Status = 2

**(Word 8) Local PLC - Memory Type:** Words 8—9 specify the location in the PLC where the response will be written. Valid values for Word 8 are listed below.

|      | Value |        |                                                |
|------|-------|--------|------------------------------------------------|
| Туре | Dec   | (Hex)  | Description                                    |
| %R   | 8     | (0008) | Register memory (word mode)                    |
| %AI  | 10    | (000A) | Analog input memory (word mode)                |
| %AQ  | 12    | (000C) | Analog output memory (word mode)               |
| %I   | 16    | (0010) | Discrete input memory (byte mode)              |
| %Q   | 18    | (0012) | Discrete output memory (byte mode)             |
| %T   | 20    | (0014) | Discrete temporary memory (byte mode)          |
| %M   | 22    | (0016) | Discrete momentary internal memory (byte mode) |

**(Word 9) Local PLC - Memory Starting Address:** Word 9 determines the starting address in the local PLC in which the response is to be written. The value entered is the offset (0-based) from the beginning of PLC memory for the memory type and mode specified in Word 8. This offset will be either in bits, bytes, or words depending on the mode specified (for example, if Word 8=16 and Word 9=2, then the starting address will be %I9). Valid ranges of values depend on the PLC's memory ranges.

(Word 10) Response Memory Size: Words 10 specifies the size of the memory block for the response. The COMMREQ has built-in future expansion space in the response field. The Response Memory Size (including the future expansion space) is 9 words. In the current firmware version, the response size is 2 words and only 2 words are written to memory. The user is responsible for assuring that this area is large enough to contain the requested data without overwriting other application data. It is recommended that the future expansion space be allocated initially, to avoid problems if future firmware versions use more than 2 words for the response.

# Get Master Status Reply Data Format Response written to location specified by Words 8 & 9

| Word         | Name                       | Description                                                                                                    |
|--------------|----------------------------|----------------------------------------------------------------------------------------------------|
| Word 1       | CommandCode                | Echo of Command code that this data block is replying to. (0x0002)                                                                   |
| Word 2       | StatusCode                 | Code indicating the status of the Master module.                                                                                     |
|              |                            | See tables below for meaning of the code                                                                                             |
| Words<br>3—9 | Reserved for<br>future use | Word 10 of the Get Master Status command block should specify a minimum of 9 words to accommodate possible future use of this space. |

### Get Master Status Network Parameter Errors

The following status errors may occur when you set the network parameters. Values are in hexadecimal.

| Status | Meaning                  |  |
|--------|--------------------------|--|
| 00h    | No error                 |  |
| 01h    | Bad command              |  |
| 02h    | Bad baud rate            |  |
| 03h    | Bad station address      |  |
| 04h    | Bad high station address |  |
| 05h    | Bad token rotation time  |  |
| 06h    | Bad slot time            |  |
| 07h    | Bad idle time 1          |  |
| 08h    | Bad idle time 2          |  |
| 09h    | Bad ready time           |  |
| 0Ah    | Bad quiet time           |  |
| 0Bh    | Bad gap update time      |  |
| 0Ch    | Bad token retry          |  |
| 0Dh    | Bad message retry        |  |
| 0Eh    | Bad token error limit    |  |
| 0Fh    | Bad response error limit |  |
| 10h    | Baud detect error        |  |

## **Get Master Status Configuration Errors**

The following errors may occur when you configure the Master through the init file generated by the configuration tool.

| Status | Meaning                          |  |  |
|--------|----------------------------------|--|--|
| 20h    | Bad check pattern                |  |  |
| 21h    | Binary configuration too short   |  |  |
| 22h    | Binary configuration too long    |  |  |
| 23h    | Bad checksum                     |  |  |
| 24h    | Invalid CPU header               |  |  |
| 25h    | Invalid slave Rx type            |  |  |
| 26h    | Rx overflow                      |  |  |
| 27h    | Tx overflow                      |  |  |
| 28h    | Master extended allocation error |  |  |
| 29h    | Invalid Configuration Fileformat |  |  |
| 2Ah    | Parse Configuration file error   |  |  |
| 2Bh    | Failed to go online              |  |  |

### Get Master Status Flash Programming Errors

The following errors may occur when you program flash memory.

| Status | Meaning                                |  |
|--------|----------------------------------------|--|
| 30h    | No configuration                       |  |
| 31h    | Bad ID                                 |  |
| 32h    | Erase error                            |  |
| 33h    | Programming error                      |  |
| 34h    | Verification error                     |  |
| 35h    | Timeout waiting for IO update          |  |
| 36h    | Warning: Slave watchdog is not enabled |  |

### Get Master Status Fatal Errors

The following are fatal errors. The module must be reset to resume operation.

| Status | Meaning                        |  |  |
|--------|--------------------------------|--|--|
| 80h    | Internal error                 |  |  |
| 81h    | Out of Data Structure Buffers  |  |  |
| 82h    | Host Watchdog byte             |  |  |
| 83h    | Heap allocation failure        |  |  |
| 84h    | Shared heap allocation failure |  |  |

# Get Device Diagnostics (4)

The Get Device Diagnostic command retrieves detailed status information for the specified device.

### Get Device Diagnostics Command Block – Basic Example

The following command block accomplishes the following:

Get Device Diagnostics for Device 1 (a PBS201Release 1). Return the COMMREQ Status Word to %R10—%R13. Return the Device Status to %R251—%R259.

| Word    | Dec (Hex)  | Definition                                                                                                    |
|---------|------------|----------------------------------------------------------------------------------------------------|
| Word 1  | 5 (0005)   | Length of command Data Block                                                                                                    |
| Word 2  | 0 (0000)   | Always 0 (no-wait mode request)                                                                                                    |
| Word 3  | 8 (0008)   | Memory type of COMMREQ status word (%R)                                                                                                    |
| Word 4  | 9 (0009)   | COMMREQ status word address minus 1 (%R10)                                                                                                    |
| Word 5  | 0 (0000)   | Reserved                                                                                                    |
| Word 6  | 0 (0000)   | Reserved                                                                                                    |
| Word 7  | 4 (0004)   | Get Device Diagnostics command number                                                                                                    |
| Word 8  | 8 (0008)   | Memory type to write response (%R)                                                                                                    |
| Word 9  | 250 (00FA) | Starting Address to write response (response written to %R251)                                                                                                    |
| Word 10 | 9 (0009)   | Maximum size of response area.                                                                                                    |
|         |            | If this value is not large enough to fit all the diagnostic data, a 7 is returned in the COMMREQ Status Word. The user is responsible for allocating enough space to contain the requested data without overwriting other application data. |
| Word 11 | 1 (0001)   | Slave number (0—125)                                                                                                    |

(Word 7) Command Code: Word 7 specifies the Command code for the COMMREQ to be executed. Get Device Diagnostics = 4

4

**(Word 8) Local PLC - Memory Type:** Words 8—9 specify the location in the PLC where the response will be written. Valid values for Word 8 are listed below.

| Туре | Dee | Value<br>c (Hex) | Description                                    |
|------|-----|------------------|------------------------------------------------|
| %R   | 8   | (0008)           | Register memory (word mode)                    |
| %AI  | 10  | (000A)           | Analog input memory (word mode)                |
| %AQ  | 12  | (000C)           | Analog output memory (word mode)               |
| %I   | 16  | (0010)           | Discrete input memory (byte mode)              |
| %Q   | 18  | (0012)           | Discrete output memory (byte mode)             |
| %Т   | 20  | (0014)           | Discrete temporary memory (byte mode)          |
| %M   | 22  | (0016)           | Discrete momentary internal memory (byte mode) |

**(Word 9) Local PLC - Memory Starting Address:** Word 9 determines the starting address in the local PLC in which the response is to be written. The value entered is the offset (0-based) from the beginning of PLC memory for the memory type and mode specified in Word 8. This offset will be either in bits, bytes, or words depending on the mode specified (for example, if Word 8=16 and Word 9=2, the starting address will be %I9). Valid ranges of values depend on the PLC's memory ranges.

**(Word 10) Response Memory Size:** Word 10 specifies the size of the memory block for the response. If the Diagnostic data does not fit in this memory block, a value of 7 is returned in the COMMREQ Status Word. The user is responsible for assuring that this area is large enough to contain the requested data without overwriting other application data

**Note:** A GE Fanuc 90-30 PROFIBUS Slave (PBS201) returns 13 bytes (7 words) of data. Word 10 needs to be 9 or larger.

(Word 11) Slave Number: Word 11 specifies the address of the slave to which COMMREQ is directed. If the address of the master or a slave that is not on the bus is entered, a Status response of 4 is returned.

### Get Device Diagnostics Reply Data Format – Response written to location specified by Words 8 & 9

| Word   | Name                   | Туре  | Description                                                                                                    |
|--------|------------------------|-------|----------------------------------------------------------------------------------------------------|
| Word 1 | CommandCode            | UINT2 | Command code that this data block is replying to. (0x0004)                                                                                                    |
| Word 2 | Size of<br>Diagnostics | UINT2 | The size of the data. If it is greater than the memory area specified in word 10 of the Get Device Diagnostics command block, the COMMREQ will fail, returning a 7 in the COMMREQ Status Word (page 4-8). |
| Word 3 | Diagnostics            | BYTE  | The diagnostics of the given slave.                                                                                                    |

# Read Module Header (5)

The Read Module Header command retrieves Network Diagnostic Information and statistics from the Device

### Read Module Header Command Block – Basic Example

The following command block accomplishes the following:

Get Module Header Data. Return the COMMREQ Status Word to %R10—%R13. Return the Device Status to %R251—%R283.

| Word    | Dec (Hex)  | Definition                                                    |
|---------|------------|---------------------------------------------------------------|
| Word 1  | 4 (0004)   | Length of command Data Block                                  |
| Word 2  | 0 (0000)   | Always 0 (no-wait mode request)                               |
| Word 3  | 8 (0008)   | Memory type of COMMREQ status word (%R)                       |
| Word 4  | 9 (0009)   | COMMREQ status word address minus 1 (%R10)                    |
| Word 5  | 0 (0000)   | Reserved                                                      |
| Word 6  | 0 (0000)   | Reserved                                                      |
| Word 7  | 5 (0005)   | Read Module Header command number                             |
| Word 8  | 8 (0008)   | Memory type to write response (%R)                            |
| Word 9  | 250 (00FA) | Starting Address to write response(response written to %R251) |
| Word 10 | 33 (0021)  | Size of response area, 33 for master                          |

**(Word 7) Command Code:** Word 7 specifies the Command code for the COMMREQ to be executed. Read Module Header = 5

**(Word 8) Local PLC - Memory Type:** Words 8—9 specify the location in the PLC where the response will be written. Valid values for Word 8 are listed below:

|      | Value |         |                                                |
|------|-------|---------|------------------------------------------------|
| Туре | Dee   | c (Hex) | Description                                    |
| %R   | 8     | (0008)  | Register memory (word mode)                    |
| %AI  | 10    | (000A)  | Analog input memory (word mode)                |
| %AQ  | 12    | (000C)  | Analog output memory (word mode)               |
| %I   | 16    | (0010)  | Discrete input memory (byte mode)              |
| %Q   | 18    | (0012)  | Discrete output memory (byte mode)             |
| %Т   | 20    | (0014)  | Discrete temporary memory (byte mode)          |
| %M   | 22    | (0016)  | Discrete momentary internal memory (byte mode) |

**(Word 9) Local PLC - Memory Starting Address:** Word 9 determines the starting address in the local PLC in which the response is to be written. The value entered is the offset (0-based) from the beginning of PLC memory for the memory type and mode specified in Word 8. This offset will be either in bits, bytes, or words depending on the mode specified (for example, if Word 8=16 and Word 9=2, the starting address will be %I9). Valid ranges of values depend on the PLC's memory ranges.

4

(Word 10) Response Memory Size: Word 10 specifies the size of the memory block for the response. The Response Memory Size is 33 words. If the Response Memory Size is set smaller than 33, the COMMREQ will fail with a 7 in the COMMREQ Status Word. The user is responsible for assuring that this area is large enough to contain the requested data without overwriting other application data

## ReadModuleHeader Reply Data Format for Master

| Word       | Name                   | Description                                                                                                    |
|------------|------------------------|----------------------------------------------------------------------------------------------------|
| Word 1     | Command Code           | Echo of Command Code that this data block is replying to (0x0005)                                                  |
| Word 2     | ModuleType             | A value of 2 indicates the module is a Master. Contains 1 if the module is a Slave.                                |
| Word 3     | PfbStatus              | PROFIBUS Status register, also can be read using the Get<br>Master Status COMMREQ. For definitions, see page 4-14. |
| Word 4     | ModuleVersion          | Module firmware version<br>0112h = 1.12                                                                            |
| Word 5     | ErrLanOffline          | Counter. LAN went offline due to errors.                                                                           |
| Word 6     | DiagConf               | Total confirmations                                                                                                |
| Word 7     | DiagInd                | Total indications                                                                                                  |
| Word 8     | ErrNotOk               | Total not OK confirmations and indications                                                                         |
| Word 9,10  | DiagTokHldTime         | Instantaneous token hold time                                                                                      |
| Word 11,12 | DiagMinTokHldTime      | Minimum token hold time                                                                                            |
| Word 13    | DiagMasterUpdate       | Master I/O update cycles completed                                                                                 |
| Word 14    | ErrMasErr              | Master->DP slave errors                                                                                            |
| Word 15    | ErrMasReConfig         | Master->DP went offline and had to be reconfigured                                                                 |
| Word 16,17 | DiagMasScanTime        | Master scan time(µs)                                                                                               |
| Word 18,19 | DiagMasMaxScanTim<br>e | Maximum master scan time(µs)                                                                                       |
| Word 20    | ErrInvReqLen           | Invalid request length error counter                                                                               |
| Word 21    | ErrFifo                | FIFO overflow error counter                                                                                        |
| Word 22    | ErrRxOverun            | Receive overrun error counter                                                                                      |
| Word 23    | ErrDblTok              | Double token error counter                                                                                         |
| Word 24    | ErrRespErr             | Response error counter                                                                                             |
| Word 25    | ErrSynErr              | General network error counter                                                                                      |
| Word 26    | ErrNetTout             | Network timeout error counter                                                                                      |
| Word 27    | ErrHsa                 | Station higher than HighestAddressedStation was heard<br>counter                                                   |
| Word 28    | ErrStn                 | Duplicate station detected counter                                                                                 |
| Word 29    | ErrPasTok              | Unable to pass token counter                                                                                       |
| Word 30    | ErrLasBad              | Active station list is invalid                                                                                     |
| Word 31    | ErrInternal            | Internal errors                                                                                                    |
| Word 32    | ErrArg                 | Argument errors                                                                                                    |
| Word 33    | ErrEventOverun         | A new event occurred before the last one was cleared                                                               |

**Note:** If the Name starts with Err, the value stops at the maximum. If the Name starts with Diag the count rolls over to zero.

# **Clear Counters (6)**

The Clear Counters Command clears the counters in the PROFIBUS Master module to zero.

### Clear Counters Command Block – Basic Example

The Clear Counters Command sets the counters to zero.

In the following command block, Status is returned in %R251—%R252 (words 8 and 9).

| Word    | Dec (Hex)  | Definition                                                    |
|---------|------------|---------------------------------------------------------------|
| Word 1  | 4 (0004)   | Length of command Data Block                                  |
| Word 2  | 0 (0000)   | Always 0 (no-wait mode request)                               |
| Word 3  | 8 (0008)   | Memory type of COMMREQ status word (%R)                       |
| Word 4  | 9 (0009)   | COMMREQ status word address minus 1 (%R10)                    |
| Word 5  | 0 (0000)   | Reserved                                                      |
| Word 6  | 0 (0000)   | Reserved                                                      |
| Word 7  | 6 (0006)   | Clear Counters command number                                 |
| Word 8  | 8 (0008)   | Memory type to write response (%R)                            |
| Word 9  | 250 (00FA) | Starting Address to write response(response written to %R251) |
| Word 10 | 2 (0002)   | Maximum size of response area                                 |

(Word 7) Command Code: Word 7 specifies the Command code for the COMMREQ to be executed . Clear Counters = 6

(Word 8) Local PLC - Memory Type: Words 8—9 specify the location in the PLC where the response will be written. Valid values for Word 8 are listed below

|      | Value |        |                                                |
|------|-------|--------|------------------------------------------------|
| Туре | Dec   | (Hex)  | Description                                    |
| %R   | 8     | (0008) | Register memory (word mode)                    |
| %AI  | 10    | (000A) | Analog input memory (word mode)                |
| %AQ  | 12    | (000C) | Analog output memory (word mode)               |
| %I   | 16    | (0010) | Discrete input memory (byte mode)              |
| %Q   | 18    | (0012) | Discrete output memory (byte mode)             |
| %T   | 20    | (0014) | Discrete temporary memory (byte mode)          |
| %M   | 22    | (0016) | Discrete momentary internal memory (byte mode) |

**(Word 9) Local PLC - Memory Starting Address:** Word 9 determines the starting address in the local PLC in which the response is to be written. The value entered is the offset (0-based) from the beginning of PLC memory for the memory type and mode specified in Word 8. This offset will be either in bits, bytes, or words depending on the mode specified (for example, if Word 8=16 and Word 9=2, then the starting address will be %I9). Valid ranges of values depend on the PLC's memory ranges.

**(Word 10) Response Memory Size:** Words 10 specifies the size of the memory block for the response. The Response Memory Size is 2 words. If the Response Memory Size (word 10 in the Clear Counters command block) is set greater than 2, the COMMREQ will succeed. The unneeded memory locations are not written.

# Clear Counters Reply Data Format

| Word   | Name        | Description                                                        |
|--------|-------------|--------------------------------------------------------------------|
| Word 1 | CommandCode | Echo of Command code that this data block is replying to. (0x0006) |
| Word 2 | StatusCode  | Reports 1 for success and 0 for failure.                           |

# С

Cable specifications, 2-3 Cable types, 2-3 Clear Counters (6), 4-20 COMMREQs Clear Counters (6), 4-20 Get Device Diagnostics (4), 4-16 Get Device Status (1), 4-10 Get Master Status (2), 4-13 memory types, 4-9 PROFIBUS Master, 4-9 Read Module Header (5), 4-18 COMMREQs, general information, 4-5 error detection and handling, 4-7 ladder instruction, 4-5 operation, 4-6 programming recommendations, 4-7 status word, 4-8 Configuration, 3-1

PLC fault table entries, 4-4 Power consumption, 1-2 Power supplies, 2-1 PROFIBUS baud rate, 2-5 bus communication, 1-3 cable types, 2-3 network connectors, 1-5 network overview, 1-3 network topology, 1-4 references, 1-1

# R

Read Module Header, 4-18 Redundant masters, 3-1 Removing the module from the rack, 2-5 Reviewing system power requirements, 2-1

# S

Selecting the proper line type, 2-2 Slave diagnostics/firmware ID array, 4-3 Slave status bit array, 4-3 Specifications cable, 2-3 CPU firmware, 1-2 environment, 1-2 master module, 1-2 mounting location, 1-2 power consumption, 1-2 status information available, 1-2 Status and diagnostic methods, 4-1 Status Word codes, 4-8

# F

Fault table entries, 4-4 Features, 1-2

# G

Get Device Diagnostics, 4-16 Get Device Status, 4-10 Get Master Status, 4-13

Indicators, 4-2 Installation procedures, 2-1 connecting the Master to the PROFIBUS network, 2-2 installing bus termination, 2-4 installing the module in the rack, 2-1 reviewing system power requirements, 2-1

# L

LEDs, 4-2

# Ν

NAK (not acknowledged), 4-12

# Ρ

Pin-out PROFIBUS bus plug connector, 1-5 PROFIBUS connector, 2-2